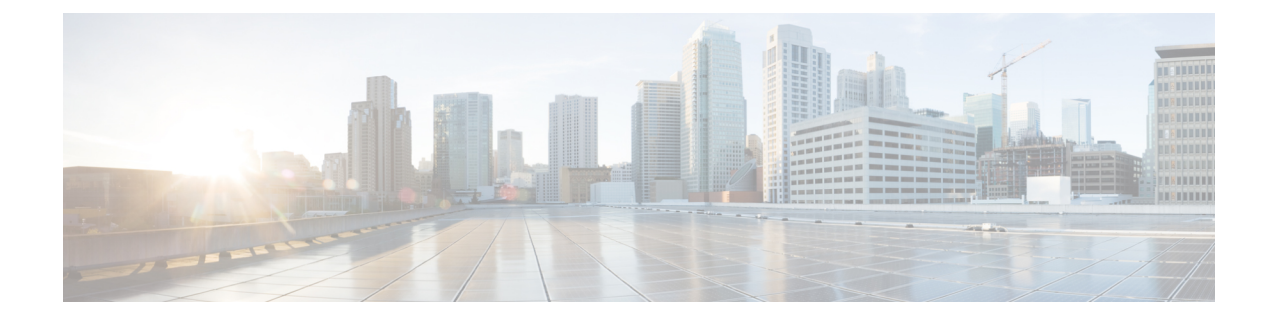

# メディア用の IP ファブリックの構成

この章では、メディア ソリューション用のシスコの IP ファブリックに Cisco Nexus 9000 シリーズ スイッチを設定する方法について説明します。

- •前提条件 (1ページ)
- ・注意事項と制約事項(2ページ)
- NDFC Media Controller のライセンス要件 (8 ページ)
- Cisco NX-OS 9.x リリースへのアップグレード (9ページ)
- NDFC 向け SNMP サーバーの設定 (10 ページ)
- •NBM の設定 (10 ページ)
- •ユニキャスト PTP ピアの設定 (51ページ)
- vPC のサポート (53 ページ)

# 前提条件

メディア ソリューション向けのシスコの IP ファブリックには、次の前提条件があります。

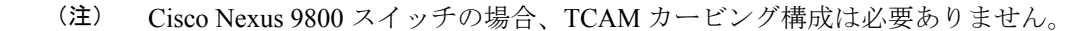

 -R ラインカードを備えた Cisco Nexus 9504 および 9508 スイッチの場合、これらの TCAM カービングコマンドを次の順序で設定してから、スイッチをリロードします。

hardware access-list tcam region redirect\_v6 0 hardware access-list tcam region ing-nbm 2048

 他のすべてのスイッチでは、これらの TCAM カービング コマンドを次の順序で設定して から、スイッチをリロードします。

hardware access-list tcam region ing-racl 256 hardware access-list tcam region ing-l3-vlan-qos 256 hardware access-list tcam region ing-nbm 1536

•互換性のある Cisco NX-OS および Nexus Dashboard Fabric Controller (NDFC) リリースを インストールします。NDFC のインストール手順については、ご使用のNDFC リリースの

| Cisco NX-OS リリース | Cisco NDFC リリース |
|------------------|-----------------|
| 9.3(5)           | 11.4(1)         |
| 9.3(3)           | 11.3(1)         |
| 9.3(1)           | 11.2(1)         |

『Cisco Nexus Dashboard Fabric Controller インストールおよびアップグレード ガイド』を 参照してください。

## 注意事項と制約事項

メディア ソリューション向けの IP ファブリックには、次の注意事項と制約事項があります。

- リーフスイッチの数は、使用されるアップリンクの数と、スパインスイッチで使用可能 なポートの数によって異なります。
- NBMを有効にする前に、スイッチでアクティブなフローがないことを確認してください。 アクティブなフローがある場合は、フローをオフにするか、NBMを設定した後にスイッ チをリロードします。
- エンドポイントへのレイヤ3ルーテッドポートを使用することをお勧めします。
- レイヤ2ポートを介して接続された SVI およびエンドポイントを備えた-R ラインカード を使用する単一モジュラスイッチ配置では、フローの最大数は 2000 です。
- -R ライン カードを備えた Cisco Nexus 9504 および 9508 スイッチの場合、NBM には 6 つのファブリック モジュールが必要です。
- ノンブロッキングパフォーマンスを確保するには、各リーフスイッチからのアップリン ク帯域幅が、エンドポイントに提供される帯域幅以上である必要があります。
- 可能であれば、エンドポイントを異なるリーフスイッチに分散させて、すべてのリーフスイッチで送信元と受信者が均等に分散されるようにします。
- 可能であれば、障害に備えてアップリンクをオーバープロビジョニングすることをお勧め します。
- ベストプラクティスとして、/30マスクでエンドポイントに向かうレイヤ3ポートを使用します。1つの IP アドレスをエンドポイントに割り当て、別の IP アドレスをスイッチインターフェイスに割り当てます。
- このソリューションは、IGMPv2およびIGMPv3の参加と、PIM Any Source Multicast (ASM) および PIM Source-Specific Multicast (SSM) をサポートします。複数の送信元が ASM 範 囲内の同じマルチキャストグループにトラフィックを送信している場合、ファブリックの 帯域幅は1つのフローのみに対応します。オーバーサブスクリプションが発生する可能性 があるため、複数の送信者が ASM 範囲内の同じマルチキャストグループにトラフィック

を送信しないように注意してください。SSM範囲では、さまざまなソースが同じグループ に送信でき、ファブリックの帯域幅はフローごとに考慮されます。

- 統計は、送信側が接続されているスイッチでのみ使用できます。
- NBM は、拡張 ISSU ではサポートされていません。メディア セットアップの IP ファブ リックで noboot mode lxc コマンドを使用しないでください。
- リソースを節約するために、service-policy type qos コマンドを使用するときは統計を無効 にすることをお勧めします。
- ・メディア ソリューションの IP ファブリックは、外部リンク上の IGMP および PIM エンド ポイントが帯域幅管理される受信側の帯域幅管理をサポートします。
- メディア ソリューションの IP ファブリックは、DSCP およびフロー帯域幅の動的フロー ポリシーの変更をサポートします。
- メディアプラットフォームでサポートされているすべての IP ファブリックにより、送信 側または受信側のエンドホストをスパインに接続できます。
- メディア ソリューションの IP ファブリックは、ファブリックごとに複数のボーダー リー フをサポートします。
- ユニキャスト帯域幅のパーセンテージを変更する場合は、新しい値を有効にするために ファブリックリンクをフラップする必要があります。
- NBM 外部リンクとして設定できるのは、レイヤ3インターフェイスのみです。レイヤ3 インターフェイスがスイッチポートに変更されると、NBM 外部リンク設定が削除されます。
- レイヤ3インターフェイスをNBM外部リンクとして設定すると、インターフェイスがフラップします。
- RPFまたはOIFインターフェイスのいずれかが帯域幅の変更に対応できない場合、フロー は破棄されます。次の IGMP または PIM 参加により、フロースティッチングが開始され ます。
- ファブリック内の既存のフローを持つグループのフローポリシー(帯域幅)を変更する場合は、既存のフローへの影響を軽減するために、次の順序で変更を行います。そうしないと、使用中のインターフェースで使用可能な帯域幅に応じて、オーバーサブスクリプションが発生する可能性があります。
  - より低い帯域幅からより高い帯域幅への変更:最初に既存のフローのすべてのラスト ホップルータでポリシーを変更し、次にすべてのスパインスイッチで、次に残りの スイッチでポリシーを変更します。
  - より高い帯域幅からより低い帯域幅への変更:最初に既存のフローのすべてのファー ストホップルータでポリシーを変更し、次にすべてのスパインスイッチで、次に残 りのスイッチでポリシーを変更します。
- •NBM フローポリサーを無効にすると、統計は利用できません。

- ・障害時に、PMN フローの優先順位付け機能は、可能な場合、優先順位のフローを回復しようとします。設計上、PMN フローの優先順位付けは、優先順位のフローに対応するために既に確立されているフローを停止しません。
- Cisco Nexus リリース 10.1(1) 以降、NBM を使用した PMN フローの優先順位付けは、Cisco Nexus 9300-FX3 プラットフォーム スイッチでサポートされています。
- Cisco NX-OS リリース 10.1 (2) 以降、PMN は N9K-X9624D-R2 および N9K-C9508-FM-R2 プラットフォーム スイッチでサポートされます。
- Cisco NX-OS リリース 10.2(1q)F 以降、PMN は N9K-C9332D-GX2B プラットフォーム ス イッチでサポートされます。
- Cisco Nexus 9500 R ラインカードの場合、NBM パッシブモードで構成されている場合、 入力廃棄が増加しますが、これは予期されるものであり、影響はないと判断されています。
- VXLAN 対応スイッチで実行されている NBM はサポートされていません。NBM 機能により、VXLAN アンダーレイ マルチキャスト転送が中断される場合があります。
- Cisco NX-OS リリース 10.3(1)F 以降、次の PMN 機能が Cisco Nexus 9808 プラットフォーム スイッチでサポートされています。
  - スパインおよびシングルボックスのサポート(L3 フロントパネルポートのみ、L2 ポート/SVI サポートなし)。
  - ・ホスト管理のためのフローポリシー/ホストポリシー。
  - フロープロビジョニングの Pim-Active モードと Pim-Passive モード。
  - NDFC の有効化のために公開されたフロー/エンド ポイントの Oper MO 公開。
- Cisco NX-OS リリース 10.4(1)F 以降、この機能は、Cisco Nexus X98900CD-A ラインカード を搭載した Cisco Nexus 9808 スイッチでサポートされます。
- Cisco NX-OS リリース 10.4(1)F 以降、この機能は、Cisco Nexus X98900CD-A ラインカード および X9836DM-A を搭載した Cisco Nexus 9804 スイッチでサポートされます。
- Cisco NX-OS リリース 10.3(2)F 以降、マルチキャスト サービス リフレクション (マルチキャスト NAT) は、Cisco Nexus 9200、9300、9408、および 9800 プラットフォーム スイッチ、および -R ライン カードを搭載した Cisco Nexus 9504 および 9508 スイッチにおいて、NBM モード pim-active および NBM モード pim-passive の全ホストおよびファブリック ポートのサブインターフェイスに拡張されました。
- 親ポートとそれに対応するサブインターフェイスは、同じ nbm pim-active または nbm pim-passive モードの VRF の一部であることが期待されます。

例:親ポートがPIMアクティブモードのNBMVRFの一部である場合、そのサブインター フェイスも同じPIMアクティブモードのVRF(異なるVRFコンテキストである可能性が あります)にある必要があります。

- Cisco NX-OS リリース 10.3(2)F 以降、サブインターフェイス タイプは NBM モード pim-active および NBM モード pim-passive でサポートされるようになりました。
- Cisco NX-OS リリース 10.3(2)F 以降、NBM モードの pim-active と NBM モードの pim-passive を同じスイッチ上で共存させることができます。
- Cisco NX-OS リリース 10.4(1)F 以降、ISIS は NBM でサポートされます。
- Cisco NX-OS リリース 10.4(1)F 以降、NBM フローポリサーは Cisco Nexus 9348GC-FX3 ス イッチでサポートされます。

### ホストポリシーの注意事項と制限事項

次の注意事項と制限事項はホストポリシーに適用されます。

- ・デフォルトのホストポリシーは自動的に設定され、デフォルトで許可されます。
- ・デフォルトでは、すべての外部受信者(PIM)および送信者ホストポリシーが外部リンク に適用されます。
- デフォルトポリシーを更新する前に、カスタム NBM ホストポリシーを削除します。
- ・すべての受信側ポリシーは、特定の(S、G)のインターフェイスごとです。ポリシーが特定の(S、G)のインターフェイスに適用されると、そのサブネット内のすべてのレポーターに適用されます。
- ホストポリシーはソフトウェアに実装され、ACLやルートマップなどの物理インターフェ イスには適用されません。
- インターフェイスの動作アップおよびダウンイベントは、ホストポリシーがインターフェ イスに適用されているかどうかを判断しません。
- IP アドレスが割り当てられた有効なインターフェイスには、サブネット IP アドレスに基 づいて関連付けられたホスト ポリシーがあります。
- インターフェイスが稼働状態にある場合にのみ、インターフェイスの送信側と受信側のホストポリシーが調べられます。
- PIM およびローカル レシーバホストポリシーの場合、ソースまたはグループを定義する 必要があり、0.0.0.0 (any) にすることはできません。受信者がすべてのグループにサブス クライブできるようにするには、次の例を使用します。

10 host 192.168.1.1 source 0.0.0.0 group 224.0.0.0/4 {permit | deny}

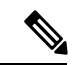

(注)

ローカル レシーバー ホスト ポリシーのホスト IP アドレスにワイ ルドカード(0.0.0.0)を入力すると、ソース IP アドレスもワイル ドカードになりますが、有効なグループが必要です。  ・同じホスト IP アドレスと同じマルチキャスト グループ プレフィックスを使用して送信側 ホスト ポリシーを構成しているが、アクションが異なる場合、最新の設定は拒否されます。

```
nbm host-policy
sender
10 host 101.1.1.3 group 229.1.1.1/32 deny
20 host 101.1.1.3 group 229.1.1.1/32 permit ←This policy is rejected.
```

・同じソース IP アドレスと同じマルチキャスト グループ プレフィックスを使用して外部受信者(PIM)ホストポリシーを構成しますが、アクションが異なる場合、最新の設定は拒否されます。

```
nbm host-policy
pim
30 source 111.1.1.3 group 239.1.1.1/32 deny
40 source 111.1.1.3 group 239.1.1.1/32 permit ←This policy is rejected.
```

・同じソースIPアドレスとマルチキャストグループプレフィックスを使用してローカルレシーバーホストポリシーを設定し、異なるホストIPアドレスと異なるアクションを使用して設定する場合、シーケンス番号が最も小さい(10)ポリシーが優先されます。最も小さいシーケンス番号(10)のポリシーを削除すると、次に小さいシーケンス番号(20)のポリシーがアクティブになります。

```
nbm host-policy
receiver
10 host 100.1.1.1 source 145.1.1.1 group 234.1.1.1/32 deny ←This policy takes
precedence.
20 host 100.1.1.2 source 145.1.1.1 group 234.1.1.1/32 permit
```

### ユニキャスト PTP の注意事項と制約事項

ユニキャスト PTP には、次の注意事項および制約事項が適用されます。

- 固有の PTP ユニキャスト ソース アドレスを使用して、すべてのユニキャスト PTP イン ターフェイスを設定します。
- グローバル PTP ソースとユニキャスト インターフェイス PTP ソースは同じであってはなりません。
- ユニキャストとマルチキャストは、同じインターフェイスではサポートされていません。
- ・デフォルトの CoPP プロファイルを変更し、PTP の認定情報レート (CIR) を 280 kbps から 1024 kbps に増やすことをお勧めします。
- NX-OS スイッチ宛ての gRPC トラフィックは、デフォルト クラスの CoPP にヒットします。gRPC ドロップの可能性を制限するには、管理クラスの gRPC 構成ポートを使用してカスタム CoPP ポリシーを構成することをお勧めします。
- ・ユニキャスト PTP は、次のプラットフォームでのみサポートされています。
  - Cisco Nexus 9236C、9272Q、および 92160YC-X スイッチ

- Cisco Nexus 93108TC-FX, 93180YC-FX、93216TC-FX2、93240YC-FX2、93360YC-FX2、9336C-FX2、9348GC-FXP、および 9364C プラットフォーム スイッチ
- •-R ライン カードを搭載した Cisco Nexus 9504 および 9508 スイッチ

### Cisco NDFC の注意事項と制約事項

一般に、次の注意事項と制限事項が NDFC に適用されます。

- ・冗長パスを確保することにより、コントローラへの接続が常にあることを確認してください。
- NDFC からプッシュされたポリシーを変更する場合、CLI コマンドを使用しないでください。NDFC を使用して変更を加えます。
- [NDFC 管理(NDFC Administration)] > [NDFC サーバー(NDFC Server)] > [サーバー プロパティ(Server Properties)]を使用して、メディア関連のサーバプロパティのIPファ ブリックを変更した場合は、NDFCを再起動する必要があります。インストール手順につ いては、『Cisco Nexus Dashboard Fabric Controller のインストールおよびアップグレード ガイド』を参照してください。
- NDFC は、スイッチのテレメトリ機能を利用してメディア データの IP ファブリックをストリーミングし、ElasticSearch を使用して永続化します。デフォルトでは、NDFC は履歴データを最大7日間保存します。データ保持期間は、NDFC サーバープロパティpmn.elasticsearch.history.days を使用して調整できます。
- ・スイッチが NDFC にインポートされると、DCNM は、そのスイッチに設定されているすべてのホスト ポリシー、フロー ポリシー、WAN リンク、ASM 範囲、および予約済みユニキャスト帯域幅を削除します。また、ホスト ポリシーを許可にリセットし、フロー ポリシーを0Kbpsにリセットし、予約済みユニキャスト帯域幅を0%にリセットします。同じファブリック内の他のスイッチに、NDFCによって展開されたポリシーと構成がすでに存在する場合。NDFC は、同じポリシーと構成のセット (WAN リンク構成を除く)を新しくインポートされたスイッチに展開し、ファブリック内のすべてのスイッチのポリシーと構成が同期するようにします。
- NDFCは、スイッチのSNMPリロードトラップをリスンします。NDFCは、スイッチが リロードされたことを検出すると、そのスイッチに構成されているすべてのホストポリシー、フローポリシー、およびWANリンクを削除します。また、ホストポリシーを許可にリセットし、フローポリシーを0Kbpsにリセットし、予約済みユニキャスト帯域幅を0%にリセットし、そのスイッチに展開されたポリシーと設定を再展開します。
- スイッチのインポートおよびリロード中にスイッチの既存の構成をそのまま維持することを選択した場合は、NDFC サーバー プロパティ pmn.deploy-on-import-reload.enabled を 'false' に構成し、NDFC を再起動して、変更を有効にすることができます。

次の注意事項と制限事項は、フロー設定に適用されます。

- API 呼び出しが失敗した場合、NDFC はブロードキャスト コントローラまたはユーザーに 通知します。その場合、ブロードキャストコントローラまたはユーザーは再試行する必要 があります。
- •静的レシーバ API は、SVI ではサポートされていません。
- •VM スナップショットはサポートされません。以前の NDFC スナップショットにロール バックすることはできません。

次の注意事項と制限事項は、フロー ポリシーに適用されます。

- ファブリックでフローがアクティブになる前に、デフォルトのポリシーを変更します。
- フローをポリシングせずに一定量のバーストに対応するために、フロービットレートより5%多いことを考慮します。たとえば、3Gフローを3.15 Gbpsとしてプロビジョニングします。
- フローポリシーは変更できますが、それらのポリシーを使用するフローは変更中に影響を 受けます。

次の注意事項と制限事項は、ホストポリシーに適用されます。

- レシーバホストポリシーがレイヤ2ポートおよび SVI を介して接続されたホストに適用 される場合、そのポリシーは、その VLAN 上のすべてのホストによって送信されるすべ ての加入に適用され、単一のレシーバには適用できません。
- ・デフォルトのホストポリシーは、カスタムホストポリシーが定義されていない場合にのみ変更できます。デフォルトポリシーを変更するには、すべてのカスタムポリシーを展開解除してから削除する必要があります。
- NDFC は、ホストポリシーのマルチキャスト範囲をサポートします。デフォルトでは、 NDFC ではネットマスクまたはプレフィックスを指定できませんが、ホストポリシーの シーケンス番号は自動的に生成されます。マルチキャスト範囲を指定し、ホストポリシー のシーケンス番号を手動で入力する場合は、NDFC サーバープロパティ pmn.hostpolicy.multicast-ranges.enabled を 'true' に設定して NDFC を再起動できます。

次の注意事項と制限事項は、ネットワークと NDFC 接続に適用されます。

- NDFC HA ペアは同じ VLAN 上にある必要があります。
- NDFCとスイッチ間の接続は、アウトオブバンド管理ポートまたはインバンド管理を使用 して行うことができます。

# NDFC Media Controller のライセンス要件

| 製品         | ライセンス要件                                                    |
|------------|------------------------------------------------------------|
| Cisco NDFC | Cisco NDFC Media Controller には、Advanced Server DCNM ライセンスが |
|            | 詳細については、『Cisco DCNM インストール ガイド』を参照してくた                     |

# Cisco NX-OS 9.x リリースへのアップグレード

### Cisco NX-OS 9.x リリースからのアップグレード

メディア展開用の IP ファブリックで Cisco NX-OS 9.x リリースからそれ以降の 9.x リリースに アップグレードするには、次の手順に従います。

ステップ1 install all コマンドを使用して、スイッチ ソフトウェアを新しい 9.x リリースにアップグレードします。

ステップ2 NBM の TCAM カービングを設定し、スイッチをリロードします。

ステップ3 NDFC をアップグレードします。

### Cisco NX-OS 7.x リリースからのアップグレード

メディア展開用のIPファブリックでCiscoNX-OS7.xリリースから9.xリリースにアップグレー ドするには、次の手順に従います。

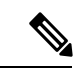

(注) -R ラインカードを備えた Cisco Nexus 9504 および 9508 スイッチの場合、Cisco NX-OS リリース 7.0(3)F3(4) から 9.x リリースにアップグレードする必要があります。

- **ステップ1** スイッチのエンドポイント側ポートをシャットダウンします。
- ステップ2 NBM を無効にします(no feature nbm コマンドを使用)。
- **ステップ3** Cisco NX-OS リリース 9.2(3) 以降のリリースにアップグレードする場合は、ファブリックのスパインス イッチで ip pim pre-build-spt force コマンドを無効にします。
- ステップ4 PIM パッシブ モードを無効にします (no ip pim passive コマンドを使用)。
- **ステップ5** スイッチ ソフトウェアを 9.x リリースにアップグレードします。
- ステップ6 NBM の TCAM カービングを設定し、スイッチをリロードします。
- **ステップ7** NDFC をアップグレードします。
- ステップ8 該当する場合は、PIM と MSDP を設定します。
- ステップ9 NBM を有効にします (feature nbm コマンドを使用)。
- ステップ10 CLI または NDFC を使用して NBM ポリシーを構成します。
- ステップ11 Cisco NX-OS リリース9.2(3)以降のリリースにアップグレードし、DCNMを使用していない場合は、IGMP スタティック OIF を無効にして、フローを確立するための NBM フロー定義を作成します。
- ステップ12 エンドポイントに面するすべてのポートを有効にします。

## NDFC 向け SNMP サーバーの設定

スイッチを NDFC インベントリに追加すると、NDFC は、スイッチが SNMP トラップの送信 先を認識できるように、次の構成でスイッチを自動的に構成します。**snmp-server host***dcnm-host-IP* **traps version 2c public udp-port 2162**。

コントローラ展開を計画している場合は、次の手順に従って、スイッチからNDFCへの接続を 確立します。

**ステップ1** NDFC がスイッチから SNMP トラップを確実に受信するには、NDFC サーバー プロパティ trap.registaddress=*dcnm-ip* underWeb UI Administrator->Server Properties を設定して、スイッチが SNMP トラップを送信する IP アドレス(またはネイティブ HA の VIP アドレス)を指定します。

- ステップ2 インバンド環境の場合、NDFC でパッケージ化された pmn\_telemetry\_snmp CLI テンプレートを使用し て、スイッチでより多くの SNMP 設定(ソースインターフェイスなど)を構成できます。詳細については、 「スイッチのグローバル構成」を参照してください。
- ステップ3 構成を保存し、NDFC を再起動します。

## NBM の設定

ノンブロッキング マルチキャスト (NBM) を設定する手順は、メディア ソリューションの IP ファブリックに使用している展開方法によって異なります。

- •スパイン リーフ トポロジ
- ・シングル モジュラ スイッチ

## スパイン リーフ トポロジの NBM の設定

スパインリーフ展開でスイッチのNBMを設定するには、次の手順に従います。このモードでは、スパインスイッチとリーフスイッチでPIMアクティブモードを有効にできます。この機能は、ファブリック内のマルチキャストフローセットアップインテリジェンスを提供します。 複数のスパインと可変フローサイズをサポートします。

スパイン リーフ トポロジは、ファブリック内のフローをプロビジョニングするために、NBM と Protocol Independent Multicast (PIM) および Multicast Source Discovery Protocol (MSDP) を 利用します。ファブリックは、スパインおよびリーフ スイッチの PIM の設定および スパイン スイッチで MSDP の設定 で設定する必要があります。

#### 始める前に

PIM 機能を有効にします (feature pim コマンドを使用)。

OSPF ユニキャスト ルーティング プロトコルを使用している場合は、OSPF 機能を有効にしま す(feature ospf コマンドを使用)。

手順の概要

- 1. configure terminal
- **2**. [no] feature nbm
- **3.** (任意) [no] nbm host-policy
- 4. (任意) {sender | receiver | pim}
- 5. (任意) default {permit | deny}
- 6. (任意) 次のいずれかのコマンドを入力します。
  - •送信側ホストポリシーの場合: sequence-number host ip-address group ip-prefix {deny | permit}
    - ローカル受信者ホストポリシーの場合: sequence-number host ip-address source ip-address group ip-prefix {deny | permit}
    - 外部受信者 (PIM) ホスト ポリシーの場合: sequence-number source ip-address group *ip-prefix* {deny | permit}
- 7. (任意) [no] nbm reserve unicast fabric bandwidth value
- **8**. **[no] nbm flow asm range** [group-range-prefixes]
- **9**. **[no] nbm flow bandwidth** *flow-bandwidth* **{kbps | mbps | gbps}**
- **10.** [no] nbm flow dscp value
- **11.** (任意) [no] nbm flow policer
- **12.** [no] nbm flow-policy
- **13.** [**no**] **policy** *policy-name*
- 14. (任意) [no] policer
- **15.** [no] bandwidth *flow-bandwidth* {kbps | mbps | gbps}
- **16**. **[no] dscp** *value*
- **17.** [no] ip group-range *ip*-address to *ip*-address
- **18.** (任意) [no] priority critical

#### 手順の詳細

|       | コマンドまたはアクション                                  | 目的                                                              |
|-------|-----------------------------------------------|-----------------------------------------------------------------|
| ステップ1 | configure terminal                            | グローバル設定モードを開始します。                                               |
|       | 例:                                            |                                                                 |
|       | switch# configure terminal<br>switch(config)# |                                                                 |
| ステップ2 | [no] feature nbm                              | NBM 機能と PIM アクティブ モードを有効にしま                                     |
|       | <b>例</b> :<br>switch(config)# feature nbm     | す。これにより、NBM ファブリックは、外部コン<br>トローラからの支援なしでマルチキャスト フロー<br>を形成できます。 |

I

| Feature nbm コマンドを入力すると、次のコマン<br>も自動的に有効になります。         ・ nbm mode pim-active         ・ ip multicast multipath nbm         ・ ip pim prune-on-expiry         ・ cdp enable         このコマンドの no 形式を使用すると、次のコマ<br>ドが無効になります。feature nbm、nbm mode<br>pim-active、ip multicast multipath nbm、対よび ip<br>pim prune-on-expiry.         (注)       -R ラインカードを使用して Cisco Next<br>9504 および 9508 スイッチの NBM を引<br>効にする場合は、これらの TCAM カー<br>ビング コマンドを次の順序で設定し、<br>スイッチをリロードする必要がありま<br>す。推奨される TCAM 値は2048 です。<br>hardware access-list tcam region<br>inardware access-list tcam region<br>inardware access-list tcam region<br>inardware access-list tcam region<br>inardware access-list tcam region<br>inardware access-list tcam region<br>inardware access-list tcam region<br>inardware (31 ページ)を参<br>照してください。         ステップ3       (任意) [nol nbm bost-policy       スイッチの NBM ホスト ポリシーを設定します。 |               | コマンドまたはアクション                                                                                                    | 目的                                                                                                    |
|----------------------------------------------------------------------------------------------------|---------------|----------------------------------------------------------------------------------------------------|----------------------------------------------------------------------------------------------------|
| <ul> <li>・ nbm mode pim-active</li> <li>・ ip multicast multipath nbm</li> <li>・ ip pim prune-on-expiry</li> <li>・ cdp enable</li> <li>このコマンドの no 形式を使用すると、次のコマドが無効になります。feature nbm、nbm mode</li> <li>pim-active、ip multicast multipath nbm、および ip</li> <li>ip mprune-on-expiry.</li> <li>(注) -R ラインカードを使用して Cisco Next</li> <li>9504 および 9508 スイッチの NBM を持<br/>効にする場合は、これらの TCAM カービング コマンドを次の順序で設定し、<br/>スイッチをとりロードする必要があります。<br/>推奨される TCAM 値は2048 です。</li> <li>hardware access-list tcam region</li> <li>ing-nbm 0</li> <li>hardware access-list tcam region</li> <li>redirect_v6 TCAM-size</li> <li>(注) NBM VRF を設定する場合は、アクテ・<br/>ブフローブロビジョニングのための</li> <li>NBM VRF の設定 (31 ページ) を参<br/>照してください。</li> </ul>                                                                                                    |               |                                                                                                    | <b>feature nbm</b> コマンドを入力すると、次のコマント<br>も自動的に有効になります。                                                                                                    |
| ・ip multicast multipath nbm         ・ip pim prune-on-expiry         ・cdp enable         このコマンドの no 形式を使用すると、次のコマドが無効になります。feature nbm、nbm mode         pim-active、ip multicast multipath nbm、およびip         pim prune-on-expiry.         (注)       -R ラインカードを使用してCisco Next         9504 および 9508 スイッチの NBM を持<br>効にする場合は、これらの TCAM カービング コマンドを次の順序で設定し、<br>スイッチをリロードする必要があります。<br>推奨される TCAM 値は 2048 です。<br>hardware access-list toam region<br>redirect_v6 TCAM-size         (注)       NBM VRF を設定する場合は、アクテ・<br>ブフロープロビジョニングのための<br>NBM VRF の設定 (31 ページ)を参<br>照してください。         スイッチの NBM ホスト ポリシーを設定します。                                                                                                    |               |                                                                                                    | nbm mode pim-active                                                                                                    |
| ・ip pim prune-on-expiry         ・cdp enable         このコマンドの no 形式を使用すると、次のコマドが無効になります。feature nbm、nbm mode         pim-active、ip multicast multipath nbm、およびip         pim prune-on-expiry.         (注)       -R ラインカードを使用して Cisco Next         9504 および 9508 スイッチの NBM を貸         効にする場合は、これらの TCAM カービング コマンドを次の順序で設定し、<br>スイッチをリロードする必要があります。         イッチをリロードする必要があります。         キャー・デーングロードする必要があります。         ホロdware access-list tcam region         ing-nbm 0         hardware access-list tcam region         redirect_v6 TCAM-size         (注)       NBM VRF を設定する場合は、アクテ・<br>ブフローブロビジョニングのための         NBM VRF の設定 (31 ページ) を参照してください。         スイッチの NBM ホスト ポリシーを設定します。                                                                                                    |               |                                                                                                    | • ip multicast multipath nbm                                                                                                    |
| ・cdp enableこのコマンドの no 形式を使用すると、次のコマドが無効になります。feature nbm、nbm modepim-active、ip multicast multipath nbm、およびippim-active、ip multicast multipath nbm、およびippim-active、ip multicast multipath nbm、およびippim-active、ip multicast multipath nbm、およびippim-active、ip multicast multipath nbm、およびip(注)-Rラインカードを使用して Cisco Next9504 および 9508 スイッチの NBM を引勿にする場合は、これらの TCAM カービング コマンドを次の順序で設定し、<br>スイッチをリロードする必要があります。<br>推奨される TCAM 値は2048 です。<br>hardware access-list tcam region<br>ing-nbm 0<br>hardware access-list tcam region<br>redirect_v6 TCAM-size(注)NBM VRF を設定する場合は、アクテー<br>ブ フロー プロビジョニングのための<br>NBM VRF の設定 (31 ページ) を参照してください。ステップ3(任意) [nol nbm host-policyスイッチの NBM ホスト ポリシーを設定します。                                                                                                    |               |                                                                                                    | • ip pim prune-on-expiry                                                                                                    |
| このコマンドの no 形式を使用すると、次のコマドが無効になります。feature nbm、nbm mode pim-active、ip multicast multipath nbm、およびip pim prune-on-expiry.         (注)       -R ラインカードを使用して Cisco Next 9504 および 9508 スイッチの NBM を好効にする場合は、これらの TCAM カービング コマンドを次の順序で設定し、スイッチをリロードする必要があります。推奨される TCAM 値は 2048 です。 hardware access-list tcam region redirect_v6 TCAM-size         (注)       NBM VRF を設定する場合は、アクテ・ブフロー プロビジョニングのための NBM VRF の設定 (31 ページ)を変照してください。         ステップ3       (任意) [no] nbm host-policy                                                                                                    |               |                                                                                                    | • cdp enable                                                                                                    |
| <ul> <li>(注) -R ラインカードを使用して Cisco Next 9504 および 9508 スイッチの NBM を行効にする場合は、これらの TCAM カービング コマンドを次の順序で設定し、スイッチをリロードする必要があります。 推奨される TCAM 値は 2048 です。<br/>hardware access-list tcam region ing-nbm 0<br/>hardware access-list tcam region redirect_v6 TCAM-size</li> <li>(注) NBM VRF を設定する場合は、アクテーブ フロー プロビジョニングのための NBM VRF の設定 (31 ページ)を参照してください。</li> </ul>                                                                                                    |               |                                                                                                    | このコマンドの no 形式を使用すると、次のコマンドが無効になります。feature nbm、nbm mode pim-active、ip multicast multipath nbm、および ip pim prune-on-expiry.                                             |
| Artwisting       hardware access-list tcam region ing-nbm 0 hardware access-list tcam region redirect_v6 TCAM-size         (注)       NBM VRF を設定する場合は、アクティブフロープロビジョニングのための NBM VRF の設定 (31 ページ) を参照してください。         ステップ3       (仟意) [no] nbm host-policy                                                                                                    |               |                                                                                                    | <ul> <li>(注) -R ラインカードを使用して Cisco Nexus</li> <li>9504 および 9508 スイッチの NBM を無効にする場合は、これらの TCAM カービング コマンドを次の順序で設定し、スイッチをリロードする必要があります。推奨される TCAM 値は 2048 です。</li> </ul> |
| (注)       NBM VRF を設定する場合は、アクティブフロー プロビジョニングのための NBM VRF の設定 (31 ページ)を参照してください。         ステップ3       (仟意) [no] nbm host-policy                                                                                                    |               |                                                                                                    | hardware access-list tcam region<br>ing-nbm 0<br>hardware access-list tcam region<br>redirect_v6 <i>TCAM-size</i>                                                     |
| ステップ3 (任意) [no] nbm host-policy スイッチの NBM ホスト ポリシーを設定します。                                                                                                    |               |                                                                                                    | <ul> <li>(注) NBM VRF を設定する場合は、アクティブフロープロビジョニングのための</li> <li>NBM VRF の設定 (31 ページ) を参照してください。</li> </ul>                                                                |
| 例:<br>switch(config)# nbm host-policy<br>switch(config-nbm-host-pol)#                                                                                                    | ステップ <b>3</b> | <pre>(任意) [no] nbm host-policy 例: switch(config)# nbm host-policy switch(config-nbm-host-pol)#</pre>                 | スイッチの NBM ホスト ポリシーを設定します。                                                                                                    |
| ステップ4(任意) {sender   receiver   pim}<br>例:<br>switch (config-nbm-host-pol) # sender<br>switch (config-nbm-host-pol)=sender) #送信者、ローカル受信者、または外部受信者 (PIN<br>の NBM ホスト ポリシーを設定します。(注)デフォルトの NBM ホスト ポリシーを<br>更新する前に、最初にカスタム ホス<br>ポリシーを削除する必要があります。                                                                                                    | ステップ4         | <pre>(任意) {sender   receiver   pim} 例: switch(config-nbm-host-pol)# sender switch(config-nbm-host-pol-sender)#</pre> | <ul> <li>送信者、ローカル受信者、または外部受信者 (PIMのNBMホストポリシーを設定します。</li> <li>(注) デフォルトのNBMホストポリシーを<br/>更新する前に、最初にカスタムホストポリシーを<br/>ポリシーを削除する必要があります。</li> </ul>                       |

|       | コマンドまたはアクション                                                                                                    | 目的                                                                                                    |
|-------|----------------------------------------------------------------------------------------------------|----------------------------------------------------------------------------------------------------|
| ステップ5 | (任意) default {permit   deny}<br>例:<br>switch(config-nbm-host-pol-sender)# default<br>permit                                                                                                    | NBM ホスト ポリシーのデフォルト アクションを<br>指定します。デフォルトでは、3種類のホストポリ<br>シーがすべて許可されます。                                                                                                    |
| ステップ6 | <ul> <li>(任意) 次のいずれかのコマンドを入力します。</li> <li>・送信側ホストポリシーの場合: sequence-number<br/>host ip-address group ip-prefix {deny   permit}</li> <li>・ローカル受信者ホストポリシーの場合:<br/>sequence-number host ip-address source ip-address<br/>group ip-prefix {deny   permit}</li> <li>・外部受信者 (PIM) ホストポリシーの場合:<br/>sequence-number source ip-address group ip-prefix<br/>{deny   permit}</li> <li>例:<br/>switch (config-nbm-host-pol-sender) # 10 host<br/>101.1.1.3 group 229.1.1.1/32 deny</li> <li>例:<br/>switch (config-nbm-host-pol-rcvr) # 40 host<br/>100.1.1.1 source 145.1.1.1 group 234.1.1.1/32<br/>deny</li> <li>例:<br/>switch (config-nbm-host-pol-pim) # 50 source<br/>101.1.1.1 group 235.1.1.1/32 deny</li> </ul> | 送信側または受信側のフローを許可するか拒否する<br>かを指定します。<br>送信側およびローカル受信側のホストポリシーの<br>ホスト IP アドレスには、ワイルドカード(0.0.0.0)<br>を入力できます。以前のリリースでは、ホストポ<br>リシーをスイッチのインターフェイスに関連付ける<br>ために、ホストの IP アドレスが必要でした。ワイ<br>ルドカードを使用すると、単一の設定を使用して、<br>特定のグループまたはマスクでマルチキャストト<br>ラフィックを送受信しているすべてのホストを検出<br>できます。ホスト IP アドレスがローカル受信者ホ<br>ストポリシーのワイルドカードである場合、ソー<br>ス IP アドレスもワイルドカードです。この手順の<br>最後にあるワイルドカード設定の例を参照してくだ<br>さい。 |
| ステップ7 | (任意) [no] nbm reserve unicast fabric bandwidth<br>value 例: switch(config)# nbm reserve unicast fabric<br>bandwidth 2                                                                                                    | ユニキャストフロー用にファブリックポートの帯<br>域幅の割合を予約します。NBMフロー管理は、こ<br>の帯域幅をフローセットアップに使用せず、ユニ<br>キャストトラフィック用にすべてのファブリック<br>インターフェイスで予約します。範囲は0~100%<br>で、デフォルト値は0です。                                                                                                    |
| ステップ8 | <pre>[no] nbm flow asm range [group-range-prefixes] 例: switch(config)# nbm flow asm range 224.0.0.0/8 225.0.0.0/8 226.0.0.0/8 227.0.0.0/8</pre>                                                                                                    | <ul> <li>*,G結合のNBMASMグループ範囲をプログラムします。このグループ範囲内のIGMP加入は、V2加入または(*、G)加入であると予想されます。最大20のグループ範囲を設定できます。デフォルトでは、グループ範囲は構成されていません。</li> <li>(注) このコマンドは、マルチスパイン展開でのみ必要です。</li> </ul>                                                                                                    |
| ステップ9 | <pre>[no] nbm flow bandwidth flow-bandwidth {kbps   mbps<br/>  gbps}</pre> 例:                                                                                                    | Kbps、Mbps、または Gbps でグローバル NBM フ<br>ロー帯域幅を設定します。サポートされる最小フ<br>ロー帯域幅は 200 Kbps です。                                                                                                    |

I

|                | コマンドまたはアクション                                                                                                    | 目的                                                                                                    |                                                                                                    |
|----------------|----------------------------------------------------------------------------------------------------|----------------------------------------------------------------------------------------------------|----------------------------------------------------------------------------------------------------|
|                | <pre>switch(config)# nbm flow bandwidth 3000 mbps</pre>                                                               | 範囲                                                                                                    | デフォルト値                                                                                                    |
|                |                                                                                                    | $1 \sim 25,000,000 \text{ Kbps}$                                                                                         | 0 Kbps                                                                                                    |
|                |                                                                                                    | $1 \sim 25,000 \text{ Mbps}$                                                                                             | 0 Mbps                                                                                                    |
|                |                                                                                                    | $1 \sim 25 \text{ Gbps}$                                                                                                 | 0 Gbps                                                                                                    |
| ステップ10         | [ <b>no</b> ] <b>nbm flow dscp</b> <i>value</i><br>例:<br>switch(config)# nbm flow dscp 10                             | グローバル NBM フロー E<br>囲は0~63 です。いずれ;<br>グループ範囲と一致しない<br>ローDSCP が帯域幅管理と<br>す。                                                | OSCP 値を設定します。範<br>かのフローが NBM フロー<br>い場合、デフォルトのフ<br>: フロー設定に使用されま                                                                                                    |
| ステップ11         | (任意) [no] nbm flow policer<br>例:<br>switch(config)# no nbm flow policer                                               | すべての NBM フロー ポ<br>または無効にします。ポリ<br>になっています。                                                                               | リシーのポリサーを有効<br>リサーはデフォルトで有効                                                                                                    |
| ステップ <b>12</b> | <pre>[no] nbm flow-policy 例: switch(config)# nbm flow-policy switch(config-nbm-flow-pol)#</pre>                       | フローごとのフロー帯域                                                                                                    | 福を設定します。                                                                                                    |
| ステップ <b>13</b> | <pre>[no] policy policy-name 例: switch(config-nbm-flow-pol)# policy nbmflow10 switch(config-nbm-flow-pol-attr)#</pre> | NBMフローポリシーを設<br>は最大63文字の英数字を                                                                                             | 定します。ポリシー名に<br>指定できます。                                                                                                    |
| ステップ14         | (任意) [no] policer<br>例:                                                                                               | 指定された NBM フロー :<br>効または無効にします。                                                                                           | ポリシーのポリサーを有                                                                                                    |
|                | switch(config-nbm-flow-pol-attr)# no policer                                                                          | デフォルトでは、各送信<br>ポリサーを使用します(<br>ルチキャスト送信元の数<br>合、フローは送信元リース<br>をオーバーライドするに<br>リサーを無効にできます。<br>いる場合のフロー ポリシ<br>ポリサー リソースが消費 | <ul> <li>モフローは送信元リーフで</li> <li>最初のホップ ルータ)マ</li> <li>ボポリサーの数を超えた場</li> <li>アで承認されません。動作</li> <li>は、フロー ポリシーでポ</li> <li>ポリサーが無効になって</li> <li>ーに一致するフローは、</li> <li>されません。</li> </ul> |

|                | コマンドまたはアクション                                                                                                    | 目的                                                                                                    |                                                                                                    |
|----------------|----------------------------------------------------------------------------------------------------|----------------------------------------------------------------------------------------------------|----------------------------------------------------------------------------------------------------|
|                |                                                                                                    | <ul> <li>(注) 誤動作のエン<br/>れている以上<br/>ネットワーク<br/>く可能性があ<br/>マンドを使用<br/>ど別の方法を<br/>ラミングされ<br/>ローをレート<br/>の設定に関する<br/>の設定」を参加</li> </ul> | ドポイントにより許可さ<br>の送信が発生した場合、<br>が保護されない状態を招<br>るため、注意深くこのコ<br>します。集約ポリサーな<br>使用して、NBMでプラグ<br>ているポリサーがないフ<br>訓限します。集約ポリサー<br>5詳細は、「共有ポリサー<br>照してください。 |
| ステップ15         | <pre>[no] bandwidth flow-bandwidth {kbps   mbps   gbps} 例: switch(config-nbm-flow-pol-attr)# bandwidth 10 mbps</pre>                                                                                                 | このポリシーに一致する<br>に、Kbps、Mbps、または<br>定します。サポートされ<br>Kbps です。                                                                           | マルチキャスト グループ<br>Gbps でフロー帯域幅を設<br>る最小フロー帯域幅は200                                                                                                    |
|                |                                                                                                    | 範囲                                                                                                    | デフォルト値                                                                                                    |
|                |                                                                                                    | $1 \sim 25,000,000 \text{ Kbps}$                                                                                                    | 0 Kbps                                                                                                    |
|                |                                                                                                    | $1 \sim 25,000 \text{ Mbps}$                                                                                                    | 0 Mbps                                                                                                    |
|                |                                                                                                    | 1 ~ 25 Gbps                                                                                                    | 0 Gbps                                                                                                    |
| ステップ16         | <pre>[no] dscp value 例: switch(config-nbm-flow-pol-attr)# dscp 10</pre>                                                                                                    | 指定されたグループ範囲に<br>ホップの冗長性に、差別<br>ト (DSCP) 値を設定します                                                                                     | こ一致するフローの最初の<br>化サービス コード ポイン<br>†。                                                                                                    |
| ステップ <b>17</b> | <pre>[no] ip group-range ip-address to ip-address 例: switch(config-nbm-flow-pol-attr)# ip group-range 224.19.10.1 to 224.19.255.1 switch(config-nbm-flow-pol-attr)# ip group-range 224.20.10.1 to 224.20.255.1</pre> | このポリシーに関連付け<br>グループの IP アドレス範                                                                                                    | られているマルチキャスト<br>5囲を指定します。                                                                                                    |
| ステップ <b>18</b> | <pre>(任意) [no] priority critical<br/>例:<br/>switch(config-nbm-flow-pol-attr-prop)# priority<br/>critical<br/>switch(config-nbm-flow-pol-attr-prop)#</pre>                                                            | 設定されているマルチキ・<br>カル フローの優先順位付                                                                                                    | ャストグループのクリティ<br>けを有効にします。                                                                                                    |

#### 例

次の例では、ワイルドカードホストポリシーのサンプル設定を示します。

switch(config) # nbm host-policy sender default permit 1100 host 0.0.0.0 group 224.1.1.1/32 permit << Sender wildcard receiver default permit 1100 host 0.0.0.0 source 0.0.0.0 group 231.1.1.1/32 permit << Receiver wildcards switch(config)# show nbm host-policy applied sender all Default Sender Policy: Allow Applied WildCard host policies Seq Num Group 224.1.1.1 Source Group Mask Action 1100 0.0.0.0 32 Allow Total Policies Found = 1 switch(config)# show nbm host-policy applied receiver local all Default Local Receiver Policy: Allow Interface Seq Num Source Group Group Mask Action Deny counter WILDCARD 1100 0.0.0.0 231.1.1.1 32 Allow 0 Total Policies Found = 1

#### 次のタスク

スパインおよびリーフ スイッチの PIM の設定 スパイン スイッチで MSDP の設定 ファブリックおよびホスト インターフェイスの設定 NBM VRF の設定 (30 ページ) フローの確立 (オプション)

### スパインおよびリーフ スイッチの PIM の設定

スパインリーフトポロジでスパインおよびリーフスイッチの PIM を設定するには、次の手順 に従います。設定は、すべてのノードで同じである必要があります。

#### 始める前に

スパイン リーフトポロジの NBM を設定します。

#### 手順の概要

- 1. configure terminal
- 2. ip pim rp-address rp-address group-list ip-prefix
- **3**. ip pim ssm range none
- 4. ip pim spt-threshold infinity group-list route-map-name
- 5. route-map policy-name permit sequence-number
- 6. match ip multicast group policy-name permit sequence-number
- 7. interface interface-type slot/port
- 8. mtu mtu-size
- **9.** ip address *ip-prefix*

- **10**. ip ospf passive-interface
- **11. ip router ospf** *instance-tag* **area** *area-id*
- **12**. ip pim sparse-mode
- **13.** ip igmp version *number*
- 14. ip igmp immediate-leave
- **15.** RP インターフェイスを設定します。

#### 手順の詳細

|               | コマンドまたはアクション                                                                                                    | 目的                                                                                                    |
|---------------|----------------------------------------------------------------------------------------------------|----------------------------------------------------------------------------------------------------|
| ステップ1         | configure terminal<br>例:<br>switch# configure terminal<br>switch(config)#                                                                | グローバル コンフィギュレーション モードを開始<br>します                                                                                                    |
| ステップ <b>2</b> | ip pim rp-address rp-address group-list ip-prefix<br>例:<br>switch(config)# ip pim rp-address 1.2.1.1<br>group-list 224.0.0.0/4           | マルチキャスト グループ範囲に、PIM スタティッ<br>ク RP アドレスを設定します。スパインは RP とし<br>て設定する必要があります。マルチ スパイン展開<br>では、すべてのスパインを、ループバックインター<br>フェイスで設定された同じ IP アドレスを持つ RP<br>として設定する必要があります。 |
| ステップ3         | <b>ip pim ssm range none</b><br>例:<br>switch(config)# ip pim ssm range none                                                              | 送信側トラフィックをスパイン層に強制し、フロー<br>設定の遅延を減らします。<br>(注) SSM はファブリックで引き続きサポー<br>トされており、このコマンドは SSM を<br>無効にしません。                                                          |
| ステップ4         | ip pim spt-threshold infinity group-list route-map-name<br>例:<br>switch(config)# ip pim spt-threshold infinity<br>group-list mcast-all   | 指定されたルート マップで定義されているグルー<br>ププレフィックスに対して、IPv4 PIM(*,G)状態<br>のみを作成します。                                                                                            |
| ステップ5         | route-map policy-name permit sequence-number<br>例:<br>switch(config)# route-map mcast-all permit 10<br>switch(config-route-map)#         | ルートマップ コンフィギュレーション モードを開<br>始します。                                                                                                    |
| ステップ6         | <pre>match ip multicast group policy-name permit sequence-number 例: switch(config-route-map)# match ip multicast group 224.0.0.0/4</pre> | 指定されたグループに一致します。ルート マップ<br>グループ アドレスが NBM フロー ASM 範囲グルー<br>プ アドレスと一致していることを確認してくださ<br>い。                                                                        |

|                | コマンドまたはアクション                                                                                                    | 目的                                                                                                    |
|----------------|----------------------------------------------------------------------------------------------------|----------------------------------------------------------------------------------------------------|
| ステップ <b>1</b>  | <pre>interface interface-type slot/port 例 : switch(config)# interface ethernet 2/1 switch(config-if)#</pre>                                     | 設定するインターフェイスを指定します。インター<br>フェイス コンフィギュレーション モードを開始し<br>ます。                                                                                                    |
| ステップ8          | mtu mtu-size<br>例:<br>switch(config-if)# mtu 9216                                                                                               | ジャンボトラフィックをサポートするMTUサイズ<br>を設定します。すべてのホストおよびファブリック<br>インターフェイスで設定する必要があります。                                                                                                    |
| ステップ9          | ip address <i>ip-prefix</i><br>例:<br>switch(config-if)# ip address 10.3.10.1/24                                                                 | このインターフェイスのIPアドレスを設定します。                                                                                                    |
| ステップ10         | <b>ip ospf passive-interface</b><br>例:<br>switch(config-if)# ip ospf passive-interface                                                          | インターフェイス上でルーティングが更新されない<br>ようにします。このコマンドによって、ルータまた<br>はVRF コマンドモードの設定が上書きされます。<br>OSPFは、ホスト側のインターフェイスでのみパッ<br>シブに実行されます。この構成は、エンドポイント<br>インターフェイスでのみ必要であり、ファブリック<br>インターフェイスでは必要ありません。 |
| ステップ11         | ip router ospf instance-tag area area-id<br>例:<br>switch(config-if)# ip router ospf p1 area 0.0.0.0                                             | インターフェイスで OSPF を有効にします。                                                                                                    |
| ステップ <b>12</b> | ip pim sparse-mode<br>例:<br>switch(config-if)# ip pim sparse-mode                                                                               | インターフェイスで PIM スパース モードをイネー<br>ブルにします。                                                                                                    |
| ステップ <b>13</b> | ip igmp version number<br>例:<br>switch(config-if)# ip igmp version 3                                                                            | エンドポイントインターフェイスでのみ IGMPv3<br>パケットのサポートを有効にします。                                                                                                    |
| ステップ14         | ip igmp immediate-leave<br>例:<br>switch(config-if)# ip igmp immediate-leave                                                                     | エンドポイントインターフェイスだけに IGMP 即<br>時脱退を設定します。                                                                                                    |
| ステップ <b>15</b> | RPインターフェイスを設定します。<br>例:<br>switch(config)# interface loopback0<br>ip address 1.2.1.1/32<br>ip router ospf p1 area 0.0.0.0<br>ip pim sparse-mode | <ul> <li>RP インターフェイスの IP アドレスが各スパイン<br/>スイッチで同じであることを確認してください。</li> <li>(注) この設定は、スパインスイッチでのみ<br/>入力します。</li> </ul>                                                                    |

### スパイン スイッチで MSDP の設定

スパイン リーフ トポロジでスパイン スイッチの MSDP を設定するには、次の手順に従います。

(注) MSDP は、ASM 範囲を使用するマルチスパイン展開でのみ必要です。シングル スパイン展開 では、MSDP は必要ありません。

#### 始める前に

MSDP 機能を有効にします(feature msdp コマンドを使用)。

#### 手順の概要

- 1. configure terminal
- 2. スパイン スイッチ間で MSDP セッションを確立するようにループバック インターフェイ スを設定します。
- 3. ip msdp originator-id interface
- 4. ip msdp peer peer-ip-address connect-source interface
- 5. ip msdp sa-policy peer-ip-address policy-name out
- **6. route-map** *policy-name* **permit** *sequence-number*
- 7. match ip multicast group policy-name permit sequence-number

#### 手順の詳細

|       | コマンドまたはアクション                                                                                                 | 目的                                 |
|-------|----------------------------------------------------------------------------------------------------|------------------------------------|
| ステップ1 | configure terminal                                                                                           | グローバル コンフィギュレーション モードを開始           |
|       | 例:                                                                                                    | します                                |
|       | <pre>switch# configure terminal switch(config)#</pre>                                                        |                                    |
| ステップ2 | スパイン スイッチ間で MSDP セッションを確立す<br>るようにループバックインターフェイスを設定しま<br>す。                                                  | スパイン スイッチ間に MSDP セッションを確立し<br>ます。  |
|       | 例:                                                                                                    |                                    |
|       | <pre>interface loopback1   ip address 2.2.3.3/32   ip router ospf p1 area 0.0.0.0   ip pim sparse-mode</pre> |                                    |
| ステップ3 | ip msdp originator-id interface                                                                              | Source-Active (SA) メッセージエントリのRPフィー |
|       | 例:                                                                                                    | ルドで使用される IP アドレスを設定します。            |
|       | <pre>switch(config)# ip msdp originator-id loopback1</pre>                                                   |                                    |

|       | コマンドまたはアクション                                                                                                    | 目的                                                                                                    |
|-------|----------------------------------------------------------------------------------------------------|----------------------------------------------------------------------------------------------------|
| ステップ4 | <pre>ip msdp peer peer-ip-address connect-source interface 例: switch(config)# ip msdp peer 2.2.1.1 connect-source loopback1</pre>                                          | MSDP ピアを設定してピア IP アドレスを指定します。                                                                                 |
| ステップ5 | ip msdp sa-policy peer-ip-address policy-name out<br>例:<br>switch(config)# ip msdp sa-policy 2.2.1.1<br>msdp-mcast-all out<br>route-map policy-name permit sequence-number | 発信 SA メッセージのルートマップ ポリシーをイ<br>ネーブルにします。デフォルトでは、発信される SA<br>メッセージには登録済みの全送信元が含まれます。<br>ルートマップ コンフィギュレーション モードを開 |
|       | 例:<br>switch(config)# route-map msdp-mcast-all permit<br>10<br>switch(config-route-map)#                                                                                   | 始します。                                                                                                    |
| ステップ1 | <pre>match ip multicast group policy-name permit sequence-number 何 : switch(config-route-map)# match ip multicast group 224.0.0.0/8</pre>                                  | 指定されたグループに一致します。ルート マップ<br>グループ アドレスが NBM フロー ASM 範囲グルー<br>プ アドレスと一致していることを確認してくださ<br>い。                      |

### ファブリックおよびホスト インターフェイスの設定

このセクションの CLI コマンドを使用してファブリックとホストインターフェイスを構成するか、NDFC を使用してこれらの構成を自動プロビジョニングできます。

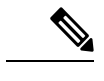

(注) エンドポイントへのレイヤ3ルーテッド ポートを使用することをお勧めします。

#### ファブリック インターフェイスを設定する

各リーフスイッチでファブリックインターフェイスを設定する必要があります。このインター フェイスは、リーフスイッチからスパインスイッチに移動します。

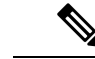

(注) Cisco NX-OS リリース 7.0(3)I7(2) 以降でサポートされている、、WAN リンクでは必ず ip pim sparse-mode コマンドを設定し NBM ファブリック インターフェイスでのみ ip pimpassive コマ ンドを実行します(外部システムに対してではありません)。

#### 手順の概要

- 1. configure terminal
- 2. interface ethernet *slot/port*

- **3.** ip address *ip*-prefix/length
- 4. ip router ospf instance-tag area area-id
- 5. ip pim sparse-mode
- 6. no shutdown

#### 手順の詳細

|       | コマンドまたはアクション                                                          | 目的                         |
|-------|-----------------------------------------------------------------------|----------------------------|
| ステップ1 | configure terminal                                                    | グローバル設定モードを開始します。          |
|       | 例:                                                                    |                            |
|       | <pre>switch# configure terminal switch(config)#</pre>                 |                            |
| ステップ2 | interface ethernet <i>slot/port</i>                                   | ファブリックインターフェイスとエントリインター    |
|       | 例:                                                                    | フェイス設定モードを指定します。           |
|       | <pre>switch(config)# interface ethernet 1/49 switch(config-if)#</pre> |                            |
| ステップ3 | ip address ip-prefix/length                                           | このインターフェイスにIPアドレスおよびサブネッ   |
|       | 例:                                                                    | トマスクを割り当てます。               |
|       | <pre>switch(config-if)# ip address 1.1.1.0/31</pre>                   |                            |
| ステップ4 | ip router ospf instance-tag area area-id                              | OSPFv2 インスタンスおよびエリアにインターフェ |
|       | 例:                                                                    | イスを追加します。                  |
|       | <pre>switch(config-if)# ip router ospf 100 area 0.0.0.0</pre>         |                            |
| ステップ5 | ip pim sparse-mode                                                    | 現在のインターフェイスで PIM スパース モードを |
|       | 例:                                                                    | イネーブルにします。                 |
|       | <pre>switch(config-if)# ip pim sparse-mode</pre>                      |                            |
| ステップ6 | no shutdown                                                           | インターフェイスをイネーブルにします。        |
|       | 例:                                                                    |                            |
|       | switch(config-if)# no shutdown                                        |                            |

#### レイヤ3ホストインターフェイスの設定

各リーフスイッチでレイヤ3ルーテッドホストインターフェイスを設定する必要があります。 このインターフェイスは、リーフスイッチからエンドポイントに移動します。

#### 手順の概要

- 1. configure terminal
- 2. interface ethernet *slot/port*
- 3. ip igmp version 3
- **4**. **ip** address *ip*-*prefix/length*
- 5. ip router ospf instance-tag area area-id

- 6. ip pim sparse-mode
- 7. ip ospf passive-interface
- **8**. ip igmp immediate-leave
- 9. no shutdown

#### 手順の詳細

|               | コマンドまたはアクション                                                         | 目的                                                                                            |
|---------------|----------------------------------------------------------------------|-----------------------------------------------------------------------------------------------|
| ステップ1         | configure terminal                                                   | グローバル設定モードを開始します。                                                                             |
|               | 例:                                                                   |                                                                                               |
| _             | <pre>switch# configure terminal switch(config)#</pre>                |                                                                                               |
| ステップ <b>2</b> | interface ethernet <i>slot/port</i>                                  | ホストインターフェイスとエントリインターフェ                                                                        |
|               | 例:                                                                   | イス設定モードを指定します。                                                                                |
|               | <pre>switch(config)# interface ethernet 1/1 switch(config-if)#</pre> |                                                                                               |
| ステップ <b>3</b> | ip igmp version 3                                                    | IGMP バージョンを3に設定します。                                                                           |
|               | 例:                                                                   |                                                                                               |
|               | <pre>switch(config-if)# ip igmp version 3</pre>                      |                                                                                               |
| ステップ4         | ip address ip-prefix/length                                          | このインターフェイスにIPアドレスおよびサブネッ                                                                      |
|               | 例:                                                                   | トマスクを割り当てます。                                                                                  |
|               | <pre>switch(config-if)# ip address 100.1.1.1/24</pre>                |                                                                                               |
| ステップ5         | ip router ospf instance-tag area area-id                             | OSPFv2 インスタンスおよびエリアにインターフェ                                                                    |
|               | 例:                                                                   | イスを追加します。                                                                                     |
|               | <pre>switch(config-if)# ip router ospf 100 area 0.0.0.0</pre>        |                                                                                               |
| ステップ6         | ip pim sparse-mode                                                   | 現在のインターフェイスで PIM スパース モードを                                                                    |
|               | 例:                                                                   | イネーブルにします。                                                                                    |
|               | <pre>switch(config-if)# ip pim sparse-mode</pre>                     |                                                                                               |
| ステップ <b>7</b> | ip ospf passive-interface                                            | インターフェイス上でルーティングが更新されない                                                                       |
|               | 例:                                                                   | ようにします。このコマンドによって、ルータまた<br>け VDE コマンドエードの設定が上書きされます                                           |
|               | <pre>switch(config-if)# ip ospf passive-interface</pre>              | OSPFは、ホスト側のインターフェイスでのみパッ                                                                      |
|               |                                                                      | シブに実行されます。この構成は、エンドポイント                                                                       |
|               |                                                                      | インターフェイスでのみ必要であり、ファブリック                                                                       |
|               |                                                                      | インターノエイスでは必要めりません。                                                                            |
| ステップ8         | ip igmp immediate-leave                                              | スイッチが、グループに関する Leave メッセージの                                                                   |
|               | 例:                                                                   | 文 に 仮、 に に ら に マ ル ナ ヤ ヤ イ ト ル ー ナ イ ン ク ナ ー<br>ブ ル か ら グ ル ー プ エ ン ト リ を 削 除 で き ス よ う に し キ |
|               | <pre>switch(config-if)# ip igmp immediate-leave</pre>                | t.                                                                                            |

|               | コマンドまたはアクション                              | 目的                  |
|---------------|-------------------------------------------|---------------------|
| ステップ <b>9</b> | no shutdown                               | インターフェイスをイネーブルにします。 |
|               | 例:                                        |                     |
|               | <pre>switch(config-if)# no shutdown</pre> |                     |

#### SVI ホストインターフェイスでレイヤ2を選択する

各リーフ スイッチで SVI ホスト インターフェイスを備えたレイヤ 2 を設定する必要がありま す。このインターフェイスは、リーフ スイッチからエンドポイントに移動します。

#### 手順の概要

- 1. configure terminal
- **2**. feature interface-vlan
- **3.** vlan vlan-id
- 4. exit
- 5. vlan configuration *vlan-id*
- 6. ip igmp snooping
- 7. ip igmp snooping fast-leave
- 8. exit
- **9.** interface vlan *vlan-id*
- **10.** (任意) ip igmp version 3
- **11. ip router ospf** *instance-tag* **area** *area-id*
- **12.** ip address *ip-address*
- 13. ip pim sparse-mode
- 14. ip pim passive
- 15. ip igmp suppress v3-gsq
- 16. no shutdown
- **17.** exit
- **18.** interface ethernet *port/slot*
- **19**. switchport
- **20.** switchport mode {access | trunk}
- **21.** switchport {access | trunk allowed} **vlan** *vlan-id*
- **22**. no shutdown
- **23**. exit

#### 手順の詳細

|       | コマンドまたはアクション                                  | 目的                       |
|-------|-----------------------------------------------|--------------------------|
| ステップ1 | configure terminal                            | グローバル コンフィギュレーション モードを開始 |
|       | 例:                                            | します。                     |
|       | switch# configure terminal<br>switch(config)# |                          |

|               | コマンドまたはアクション                                                                | 目的                                                               |
|---------------|-----------------------------------------------------------------------------|------------------------------------------------------------------|
| ステップ <b>2</b> | feature interface-vlan                                                      | VLAN インターフェイスの作成を有効にします。                                         |
|               | 例:                                                                          |                                                                  |
|               | <pre>switch(config)# feature interface-vlan</pre>                           |                                                                  |
| ステップ3         | vlan vlan-id                                                                | VLANを作成します。範囲は2~3967です。VLAN                                      |
|               | 例:                                                                          | 1 はデフォルト VLAN であり、作成や削除はでき                                       |
|               | switch(config)# vlan 5                                                      | ません。VLAN の計細については、『Cisco Nexus<br>9000 シリーズNX-OS レイヤ2 スイッチング設定ガ  |
|               | switch(config vian)#                                                        | イド』を参照してください。                                                    |
| ステップ4         | exit                                                                        | VLAN モードを終了します。                                                  |
|               | 例:                                                                          |                                                                  |
|               | <pre>switch(config-vlan)# exit switch(config)#</pre>                        |                                                                  |
| ステップ5         | vlan configuration vlan-id                                                  | 実際にこれらを作成しないで VLAN を設定できる                                        |
|               | 例:                                                                          | ようにします。                                                          |
|               | <pre>switch(config)# vlan configuration 5 switch(config-vlan-config)#</pre> |                                                                  |
| ステップ6         | ip igmp snooping                                                            | 特定の VLAN のデバイスで IGMP スヌーピングを                                     |
|               | 例:                                                                          | 有効にします。IGMPスヌーピングの詳細について                                         |
|               | <pre>switch(config-vlan-config)# ip igmp snooping</pre>                     | は、『CISCO Nexus 9000 シリース NA-OS マルリ キャ<br>スト ルーティング設定ガイド』を参照してくださ |
|               |                                                                             | لا <sup>م</sup> .                                                |
| ステップ7         | ip igmp snooping fast-leave                                                 | IGMPv2プロトコルのホストレポート抑制メカニズ                                        |
|               | 例:                                                                          | ムのために、明示的に追跡できないIGMPv2ホスト                                        |
|               | <pre>switch(config-vlan-config)# ip igmp snooping fast-leave</pre>          | マケホートします。高速脱速が有効な場合、IGMP<br>ソフトウェアは、各 VLAN ポートに接続されたホ            |
|               |                                                                             | ストが1つだけであると見なします。デフォルト                                           |
|               |                                                                             | は、すべての VLAN でディセーブルです。                                           |
| ステップ8         | exit                                                                        | VLAN コンフィギュレーション モードを終了しま                                        |
|               | 例:                                                                          | す。                                                               |
|               | <pre>switch(config-vlan-config)# exit switch(config)#</pre>                 |                                                                  |
| ステップ9         | interface vlan vlan-id                                                      | VLAN インターフェイスを作成し、インターフェ                                         |
|               | 例:                                                                          | イスコンフィギュレーションモードを開始します。                                          |
|               | <pre>switch(config)# interface vlan 5 switch(config_if)#</pre>              | 範囲は2~3967です。                                                     |
|               | Swrcon(CONTRA TT)#                                                          |                                                                  |

|                | コマンドまたはアクション                                                                                             | 目的                                                                                                    |
|----------------|----------------------------------------------------------------------------------------------------|----------------------------------------------------------------------------------------------------|
| ステップ10         | (任意) ip igmp version 3 例: switch(config-if)# ip igmp version 3                                           | IGMPバージョンを3に設定します。IGMPバージョ<br>ン3を使用している場合は、このコマンドを入力し<br>ます。                                                                                                    |
| ステップ <b>11</b> | ip router ospf instance-tag area area-id<br>例:<br>switch(config-if)# ip router ospf 201 area<br>0.0.0.15 | OSPFv2インスタンスおよびエリアにインターフェ<br>イスを追加します。                                                                                                    |
| ステップ <b>12</b> | ip address <i>ip-address</i><br>例:<br>switch(config-if)# ip address 192.0.2.1/8                          | このインターフェイスのIPアドレスを設定します。                                                                                                    |
| ステップ <b>13</b> | <b>ip pim sparse-mode</b><br>例:<br>switch(config-if)# ip pim sparse-mode                                 | 現在のインターフェイスで PIM スパース モードを<br>イネーブルにします。PIM スヌーピングの詳細に<br>ついては、『Cisco Nexus 9000 シリーズ NX-OS マ<br>ルチキャスト ルーティング設定ガイド』を参照し<br>てください。                                                                                    |
| ステップ14         | <b>ip pim passive</b><br>例:<br>switch(config-if)# ip pim passive                                         | デバイスがインターフェイス上で PIM メッセージ<br>を送信したり、このインターフェイスを介して他の<br>デバイスからの PIM メッセージを受け入れたりし<br>ないようにします。代わりに、デバイスはネット<br>ワーク上の唯一の PIM デバイスであると見なし、<br>すべての Bidir PIM グループ範囲の指定ルーターお<br>よび指定フォワーダーとして機能します。                      |
| ステップ15         | <b>ip igmp suppress v3-gsq</b><br>例:<br>switch(config-if)# ip igmp suppress v3-gsq                       | ルータが IGMPv3 Leave レポートを受信したときに<br>クエリを生成しないようにします。                                                                                                    |
| ステップ16         | no shutdown<br>例:<br>switch(config-if)# no shutdown                                                      | <ul> <li>ポリシーがハードウェア ポリシーと一致するイン</li> <li>ターフェイスおよび VLAN のエラーをクリアしま</li> <li>す。このコマンドにより、ポリシー プログラミン</li> <li>グが続行でき、ポートがアップできます。</li> <li>(注) このコマンドは、前のマルチキャスト</li> <li>コマンドを入力した後にのみ適用して</li> <li>ください。</li> </ul> |
| ステップ <b>17</b> | exit<br>例:<br>switch(config-if)# exit<br>switch(config)#                                                 | VLAN コンフィギュレーション モードを終了します。                                                                                                    |

I

|                | コマンドまたはアクション                                                | 目的                                                                                                    |
|----------------|-------------------------------------------------------------|----------------------------------------------------------------------------------------------------|
| ステップ18         | interface ethernet port/slot                                | イーサネットインターフェイスを設定します。                                                                                                    |
|                | 例:                                                          |                                                                                                    |
|                | <pre>switch(config-if)# interface ethernet 2/1</pre>        |                                                                                                    |
| ステップ19         | switchport                                                  | インターフェイスをレイヤ2インターフェイスとし                                                                                                    |
|                | 例 :                                                         | て設定します。                                                                                                    |
|                | <pre>switch(config-if)# switchport</pre>                    |                                                                                                    |
| ステップ <b>20</b> | switchport mode {access   trunk}                            | 次のいずれかのオプションを構成します。                                                                                                    |
|                | 例:<br>switch(config-if)# switchport mode trunk              | access:インターフェイスを、非トランキング、タ<br>グなし、シングル VLAN レイヤ 2 インターフェイ<br>スとして設定します。アクセス ポートは、1 つの<br>VLAN のトラフィックだけを伝送できます。アク<br>セス ポートは、デフォルトで、VLAN 1 のトラ<br>フィックを送受信します。                                |
|                |                                                             | trunk:インターフェイスをレイヤ2トランクポートとして設定します。トランクポートは、同じ物理リンクで1つ以上のVLAN内のトラフィックを伝送できます。(VLANは、トランク許可VLANリストに基づいています。)デフォルトでは、トランクインターフェイスはすべてのVLANのトラフィックを伝送できます。                                       |
| ステップ <b>21</b> | switchport {access   trunk allowed} vlan vlan-id            | 次のいずれかのオプションを構成します。                                                                                                    |
|                | 例:<br>switch(config-if)# switchport trunk allowed vlan<br>5 | access:このアクセスポートでトラフィックを伝送<br>する VLAN を指定します。このコマンドを入力し<br>ない場合、アクセスポートは VLAN 1 だけでトラ<br>フィックを伝送します。                                                                                          |
|                |                                                             | <b>trunk allowed</b> : トランク インターフェイスの許可<br>された VLAN を指定します。デフォルトでは、ト<br>ランク インターフェイス上のすべての VLAN (1<br>~ 3967 および 4048 ~ 4094)が許可されます。<br>VLAN 3968 ~ 4047 は、内部で使用するデフォルト<br>で予約されている VLAN です。 |
| ステップ <b>22</b> | no shutdown                                                 | ポリシーがハードウェア ポリシーと一致するイン                                                                                                    |
|                | 例:                                                          | ターフェイスおよび VLAN のエラーをクリアしま                                                                                                    |
|                | switch(config-if)# no shutdown                              | す。このコマンドにより、ポリシー プログラミン<br> グが続行でき、ポートがアップできます。                                                                                                    |
| ステップ <b>23</b> | exit                                                        | インターフェイス コンフィギュレーション モード                                                                                                    |
|                | 例 :                                                         | を終了します。                                                                                                    |
|                | 1                                                           | 1                                                                                                    |

| コマンドまたはアクション                                       | 目的 |
|----------------------------------------------------|----|
| <pre>switch(config-if)# exit switch(config)#</pre> |    |

## 単一のモジュラー スイッチの NBM の設定

IP ファブリックを設定したら、スイッチで NBM 機能を有効にする必要があります。NBM 機能により、ファブリックに着信する帯域幅が発信される帯域幅とまったく同じになることが保証されます。

単一のモジュラースイッチの NBM を構成するには、次の手順に従います。

#### 始める前に

PIM 機能を有効にします (feature pim コマンドを使用)。

OSPF ユニキャスト ルーティング プロトコルを使用している場合は、OSPF 機能を有効にしま す(feature ospf コマンドを使用)。

#### 手順の概要

- 1. configure terminal
- 2. [no] feature nbm
- **3. [no] nbm flow bandwidth** *flow-bandwidth* **{kbps | mbps | gbps}**
- 4. (任意) [no] nbm flow policer
- 5. [no] nbm flow-policy
- **6.** [**no**] **policy** *policy-name*
- 7. (任意) [no] policer
- **8**. **[no] bandwidth** *flow-bandwidth* {**kbps** | **mbps** | **gbps**}
- **9**. **[no] ip group** *ip-address*
- **10.** (任意) [no] priority critical
- **11.** [no] ip group-range *ip-address* to *ip-address*
- **12.** (任意) [no] priority critical

#### 手順の詳細

|       | コマンドまたはアクション                                          | 目的                       |
|-------|-------------------------------------------------------|--------------------------|
| ステップ1 | configure terminal                                    | グローバル設定モードを開始します。        |
|       | 例:                                                    |                          |
|       | <pre>switch# configure terminal switch(config)#</pre> |                          |
| ステップ2 | [no] feature nbm                                      | NBM 機能を有効にします。この機能を無効にする |
|       | 例:                                                    | には、このコマンドの no 形式を使用します。  |

I

|               | コマンドまたはアクション                                                                                                    | 目的                      |                                                                                                    |                                                                                                    |
|---------------|----------------------------------------------------------------------------------------------------|-------------------------|----------------------------------------------------------------------------------------------------|----------------------------------------------------------------------------------------------------|
|               | <pre>switch(config)# feature nbm </pre>                                                                             | (注)                     | -R ラインカー<br>9504 および 95<br>効にする場合<br>ビング コマン<br>スイッチをリ<br>す。推奨される<br>hardware acce<br>ing-nbm 0<br>hardware acce<br>redirect_v6 T<br>NBM VRFを設<br>ブフロープロ<br>NBM VRFの記<br>照してください | ドを使用して Cisco Nexus<br>i08 スイッチの NBM を無<br>は、これらの TCAM カー<br>ドを次の順序で設定し、<br>ロードする必要がありま<br>5 TCAM 値は 2048 です。<br>ss-list tcam region<br>CAM-size<br>定する場合は、アクティ<br>ビジョニングのための<br>設定 (31 ページ) を参<br>い。 |
| ステップ3         | <pre>[no] nbm flow bandwidth flow-bandwidth {kbps   mbps<br/>  gbps}</pre> 例:                                       | Kbps、Mt<br>ロー帯域<br>ロー帯域 | ps、または Gbp<br>畐を設定します。<br>畐は 200 Kbps で                                                                                                    | s でグローバル NBM フ<br>、サポートされる最小フ<br>す。                                                                                                    |
|               | <pre>switch(config)# nbm flow bandwidth 150 mbps</pre>                                                              | 範囲                      |                                                                                                    | デフォルト値                                                                                                    |
|               |                                                                                                    | $1 \sim 25,00$          | 00,000 Kbps                                                                                                    | 0 Kbps                                                                                                    |
|               |                                                                                                    | 1~25,00                 | 00 Mbps                                                                                                    | 0 Mbps                                                                                                    |
|               |                                                                                                    | $1 \sim 25 \text{ G}$   | bps                                                                                                    | 0 Gbps                                                                                                    |
| ステップ4         | (任意) [no] nbm flow policer<br>例:<br>switch(config)# no nbm flow policer                                             | すべての<br>または無刻<br>になってい  | NBM フロー ポ<br>物にします。ポリ<br>います。                                                                                                    | リシーのポリサーを有効<br>リサーはデフォルトで有効                                                                                                    |
| ステップ5         | [no] nbm flow-policy                                                                                                | フローご                    | とのフロー帯域は                                                                                                    | 福を設定します。                                                                                                    |
|               | 例:<br>switch(config)# nbm flow-policy<br>switch(config-nbm-flow-pol)#                                               |                         |                                                                                                    |                                                                                                    |
| ステップ6         | <pre>[no] policy policy-name 例: switch(config-nbm-flow-pol)# policy 1.5gbps switch(config-nbm-flow-pol-attr)#</pre> | NBMフロ<br>は最大63          | ーポリシーを設<br>文字の英数字を打                                                                                                    | ま定します。ポリシー名に<br>指定できます。                                                                                                    |
| ステップ <b>1</b> | (任意) [no] policer<br>例:                                                                                             | 指定された<br>効または           | こ NBM フロー :<br>無効にします。                                                                                                    | ポリシーのポリサーを有                                                                                                    |

|        | コマンドまたはアクション                                                                                                    | 目的                                                                                                    |                                                                                                    |
|--------|----------------------------------------------------------------------------------------------------|----------------------------------------------------------------------------------------------------|----------------------------------------------------------------------------------------------------|
|        | <pre>switch(config-nbm-flow-pol-attr)# no policer</pre>                                                                                                    | デフォルトでは、各送信<br>ポリサーを使用します(<br>ルチキャスト送信元の数が<br>合、フローは送信元リース<br>をオーバーライドするに<br>リサーを無効にできます。<br>いる場合のフロー ポリシ<br>ポリサー リソースが消費                                                                       | <ul> <li>ニフローは送信元リーフで</li> <li>最初のホップルータ)マ</li> <li>ドポリサーの数を超えた場</li> <li>アで承認されません。動作</li> <li>は、フローポリシーでポ<br/>ポリサーが無効になって</li> <li>ーに一致するフローは、</li> <li>されません。</li> </ul>                                      |
|        |                                                                                                    | <ul> <li>(注) 誤動作のエン<br/>れている以上の<br/>ネットワークラ<br/>く可能性があ<br/>マンドを使用<br/>ど別の方法を使用<br/>ど別の方法を行<br/>ラミングされ<br/>ローをレート制<br/>の詳細について<br/>Nexus 9000 シ<br/>Service構成ガ<br/>構成」の章の<br/>のセクション?</li> </ul> | ドポイントにより許可さ<br>の送信が発生した場合、<br>が保護されない状態を招<br>るため、注意深くこのコ<br>します。集約ポリサーな<br>使用して、NBMでプラグ<br>ているポリサーがないフ<br>測限します。集約ポリサー<br>ては、Cisco.comの『Cisco<br>リーズNX-OS Quality of<br>イド』の「ポリシングの<br>「共有ポリサーの構成」<br>を参照してください。 |
| ステップ8  | <pre>[no] bandwidth flow-bandwidth {kbps   mbps   gbps}<br/>例:<br/>switch(config-nbm-flow-pol-attr)# bandwidth 1500<br/>mbps</pre>                                       | このポリシーに一致する<br>に、Kbps、Mbps、または<br>定します。サポートされ<br>Kbpsです。                                                                                                    | マルチキャスト グループ<br>Gbps でフロー帯域幅を設<br>る最小フロー帯域幅は200                                                                                                    |
|        |                                                                                                    | 範囲                                                                                                    | デフォルト値                                                                                                    |
|        |                                                                                                    | $1 \sim 25,000,000 \text{ Kbps}$                                                                                                    | 0 Kbps                                                                                                    |
|        |                                                                                                    | $1\sim$ 25,000 Mbps                                                                                                    | 0 Mbps                                                                                                    |
|        |                                                                                                    | $1 \sim 25 \text{ Gbps}$                                                                                                    | 0 Gbps                                                                                                    |
| ステップ9  | <pre>[no] ip group ip-address<br/>例:<br/>switch(config-nbm-flow-pol-attr)# ip group<br/>228.0.0.15<br/>switch(config-nbm-flow-pol-attr)# ip group<br/>228.0.255.15</pre> | /32 マルチキャスト グルー<br>します。                                                                                                    | -プの IP アドレスを指定                                                                                                    |
| ステップ10 | (任意) [no] priority critical<br>例:                                                                                                    | 設定されているマルチキャ<br>カル フローの優先順位付                                                                                                    | r<br>ストグループのクリティ<br>けを有効にします。                                                                                                    |

|                | コマンドまたはアクション                                                                                                    | 目的                                               |
|----------------|----------------------------------------------------------------------------------------------------|--------------------------------------------------|
|                | <pre>switch(config-nbm-flow-pol-attr-prop)# priority   critical   switch(config-nbm-flow-pol-attr-prop)#</pre>                                                                                                    |                                                  |
| ステップ <b>11</b> | [no] ip group-range ip-address to ip-address<br>例:                                                                                                    | このポリシーに関連付けられたマルチキャスト グ<br>ループの IP アドレス範囲を指定します。 |
|                | <pre>switch(config-nbm-flow-pol-attr)# ip group-range<br/>239.255.255.121 to 239.255.255.130<br/>switch(config-nbm-flow-pol-attr)# ip group-range<br/>239.255.255.131 to 239.255.255.140<br/>switch(config-nbm-flow-pol-attr)# ip group-range<br/>239.255.255.141 to 239.255.255.150<br/>switch(config-nbm-flow-pol-attr)# ip group-range<br/>239.255.255.151 to 239.255.255.160</pre> |                                                  |
| ステップ <b>12</b> | (任意) [no] priority critical 例: switch(config=nbm=flow=pol=attr=prop)# priority                                                                                                    | 設定されているマルチキャストグループのクリティ<br>カル フローの優先順位付けを有効にします。 |
|                | <pre>critical<br/>switch(config-nbm-flow-pol-attr-prop)#</pre>                                                                                                    |                                                  |

#### 例

次の例は、設定サンプルを示しています。

```
nbm flow-policy
policy Audio
bandwidth 2 mbps
ip group-range 225.3.5.2 to 225.3.5.255
policy Video
bandwidth 3000 mbps
ip group-range 228.255.255.1 to 228.255.255.255
```

次のタスク

```
NBM VRF の設定 (30 ページ)
フローの確立 (オプション)
```

### NBM VRF の設定

nbm feature コマンドを使用して NBM を設定すると、システムはデフォルトの NBM 仮想ルー ティングおよび転送インスタンス (VRF)を自動的に作成します。カスタム NBM VRF を設定す ることもできます。

NBM VRF はファブリックレベルでマルチテナンシーをサポートし、複数の顧客がメディアイ ンフラストラクチャに同じ IP ファブリックを同時に利用できるようにします。NBM VRF はデ フォルトの VRF から独立しており、既存のすべてのコマンドをサポートします。各 VRF に は、独自のポリシー セットがあります。 アクティブまたはスタティックフロープロビジョニングを有効にするかどうかに応じて、PIM アクティブモードまたはPIM パッシブモードのいずれかにカスタム VRF を設定できます。こ れにより、NBM ファブリックは、外部コントローラからの支援の有無にかかわらず、マルチ キャスト フローを形成できます。

(注) すべての VRF を同じモードで設定する必要があります。

サポートされる NBM VRF の数については、『Cisco Nexus 9000 シリーズ NX-OS 確認済みス ケーラビリティ ガイド、リリース 9.3(x)』を参照してください。

### アクティブフロー プロビジョニングのための NBM VRF の設定

アクティブフロープロビジョニング用に NBM VRF を設定できます。これにより、NBM ファ ブリックは、外部コントローラからの支援なしでマルチキャスト フローを形成できます。

#### 始める前に

NBM を設定します。

NBM VRF を関連付ける前に、VRF ルーティング コンテキスト(**vrf context** *vrf-name* コマンド を使用)を作成し、ユニキャスト ルーティングと PIM 設定を完了します。

#### 手順の概要

- 1. configure terminal
- **2. no** [**nbm vrf** *vrf-name*]
- 3. nbm mode pim-active
- 4. (任意) [no] nbm host-policy
- 5. (任意) {sender | receiver | pim}
- 6. (任意) default {permit | deny}
- 7. (任意) 次のいずれかのコマンドを入力します。
  - ・送信側ホストポリシーの場合: sequence-number host ip-address group ip-prefix {deny | permit}
  - ローカル受信者ホストポリシーの場合: sequence-number host ip-address source ip-address group ip-prefix {deny | permit}
  - 外部受信者 (PIM) ホスト ポリシーの場合: sequence-number source ip-address group *ip-prefix* {deny | permit}
- 8. (任意) [no] nbm reserve unicast fabric bandwidth value
- **9**. **[no] nbm flow asm range** [group-range-prefixes]
- **10**. **[no] nbm flow bandwidth** *flow-bandwidth* **{kbps | mbps | gbps}**
- **11.** [no] nbm flow dscp value
- 12. (任意) [no] nbm flow reserve-bandwidth receiver-only
- **13**. (任意) [no] nbm flow policer
- 14. [no] nbm flow-policy

- **15.** [**no**] **policy** *policy-name*
- **16.** (任意) [no] policer
- **17.** [no] bandwidth *flow-bandwidth* {kbps | mbps | gbps}
- **18.** [no] dscp value
- **19. [no] ip group-range** *ip-address* **to** *ip-address*
- **20**. (任意) [no] priority critical

#### 手順の詳細

|       | コマンドまたはアクション                                                                                                    | 目的                                                                                                    |
|-------|----------------------------------------------------------------------------------------------------|----------------------------------------------------------------------------------------------------|
| ステップ1 | <b>configure terminal</b><br>例:<br>switch# configure terminal<br>switch(config)#                                     | グローバル コンフィギュレーション モードを開始<br>します                                                                                                    |
| ステップ2 | no [nbm vrf vrf-name]<br>例:<br>switch(config)# nbm vrf nbm                                                           | NBM VRF を作成します。                                                                                                    |
| ステップ3 | nbm mode pim-active<br>例:<br>switch(config)# nbm mode pim-active                                                     | <ul> <li>NBM ファブリックが外部コントローラからの支援なしでマルチキャストフローを形成できるようにします。</li> <li>(注) カスタム NBM VRF の PIM アクティブモードを無効にすることはできません。</li> <li>NBM VRF を PIM アクティブモードから PIM パッシブモードに変更できるのは、VRF でカスタム設定を最初に削除した場合だけです。もしくは、次のエラーが表示されます。「NBM は、カスタム設定が存在している間 PIM パッシブモードに設定することはできません。すべてのカスタム nbm 設定を削除し、再試行してください。</li> </ul> |
| ステップ4 | (任意) [no] nbm host-policy<br>例:<br>switch(config)# nbm host-policy<br>switch(config-nbm-host-pol)#                   | スイッチの NBM ホスト ポリシーを設定します。                                                                                                    |
| ステップ5 | <pre>(任意) {sender   receiver   pim} 例: switch(config-nbm-host-pol)# sender switch(config-nbm-host-pol-sender)#</pre> | <ul> <li>送信者、ローカル受信者、または外部受信者(PIM)のNBMホストポリシーを設定します。</li> <li>(注) デフォルトのNBMホストポリシーを<br/>更新する前に、最初にカスタムホスト<br/>ポリシーを削除する必要があります。</li> </ul>                                                                                                    |

|         | コマンドまたはアクション                                                                                                    | 目的                                                                                                    |
|---------|----------------------------------------------------------------------------------------------------|----------------------------------------------------------------------------------------------------|
| ステップ6   | (任意) default {permit   deny}<br>例:<br>switch(config-nbm-host-pol-sender)# default<br>permit                                                                                                    | NBM ホスト ポリシーのデフォルト アクションを<br>指定します。デフォルトでは、3種類のホストポリ<br>シーがすべて許可されます。                                                                                                    |
| ステップ1   | <ul> <li>(任意) 次のいずれかのコマンドを入力します。</li> <li>・送信側ホストポリシーの場合: sequence-number<br/>host ip-address group ip-prefix {deny   permit}</li> <li>・ローカル受信者ホストポリシーの場合:<br/>sequence-number host ip-address source ip-address<br/>group ip-prefix {deny   permit}</li> <li>・外部受信者 (PIM) ホストポリシーの場合:<br/>sequence-number source ip-address group ip-prefix<br/>{deny   permit}</li> <li>例:<br/>switch (config-nbm-host-pol-sender) # 10 host<br/>101.1.1.3 group 229.1.1.1/32 deny</li> <li>例:<br/>switch (config-nbm-host-pol-rcvr) # 40 host<br/>100.1.1.1 source 145.1.1.1 group 234.1.1.1/32<br/>deny</li> <li>例:<br/>switch (config-nbm-host-pol-pim) # 50 source<br/>101.1.1.1 group 235.1.1.1/32 deny</li> </ul> | 送信側または受信側のフローを許可するか拒否する<br>かを指定します。<br>送信側およびローカル受信側のホストポリシーの<br>ホスト IP アドレスには、ワイルドカード(0.0.0.0)<br>を入力できます。以前のリリースでは、ホストポ<br>リシーをスイッチのインターフェイスに関連付ける<br>ために、ホストの IP アドレスが必要でした。ワイ<br>ルドカードを使用すると、単一の設定を使用して、<br>特定のグループまたはマスクでマルチキャストト<br>ラフィックを送受信しているすべてのホストを検出<br>できます。ホスト IP アドレスがローカル受信者ホ<br>ストポリシーのワイルドカードである場合、ソー<br>ス IP アドレスもワイルドカードです。この手順の<br>最後にあるワイルドカード設定の例を参照してくだ<br>さい。 |
| ステップ8   | (任意) [no] nbm reserve unicast fabric bandwidth<br>value 例: switch(config)# nbm reserve unicast fabric<br>bandwidth 2                                                                                                    | ユニキャストフロー用にファブリックポートの帯<br>域幅の割合を予約します。NBM フロー管理は、こ<br>の帯域幅をフロー セットアップに使用せず、ユニ<br>キャストトラフィック用にすべてのファブリック<br>インターフェイスで予約します。範囲は0~100%<br>で、デフォルト値は0です。                                                                                                    |
| ステップ9   | <pre>[no] nbm flow asm range [group-range-prefixes]<br/>例:<br/>switch(config)# nbm flow asm range 224.0.0.0/8<br/>225.0.0.0/8 226.0.0.0/8 227.0.0.0/8</pre>                                                                                                    | <ul> <li>*,G 結合のNBMASM グループ範囲をプログラムします。このグループ範囲内の IGMP 加入は、V2 加入または(*、G) 加入であると予想されます。最大 20 のグループ範囲を設定できます。デフォルトでは、グループ範囲は構成されていません。</li> <li>(注) このコマンドは、マルチスパイン展開でのみ必要です。</li> </ul>                                                                                                    |
| ステップ 10 | <pre>[no] nbm flow bandwidth flow-bandwidth {kbps   mbps<br/>  gbps}</pre> 例:                                                                                                    | Kbps、Mbps、または Gbps でグローバル NBM フ<br>ロー帯域幅を設定します。サポートされる最小フ<br>ロー帯域幅は 200 Kbps です。                                                                                                    |

I

|                | コマンドまたはアクション                                                                                                    | 目的                                                                                         |                                                                                             |
|----------------|----------------------------------------------------------------------------------------------------|--------------------------------------------------------------------------------------------|---------------------------------------------------------------------------------------------|
|                | <pre>switch(config)# nbm flow bandwidth 3000 mbps</pre>                                                               | 範囲                                                                                         | デフォルト値                                                                                      |
|                |                                                                                                    | $1 \sim 25,000,000 \text{ Kbps}$                                                           | 0 Kbps                                                                                      |
|                |                                                                                                    | $1 \sim 25,000$ Мbps                                                                       | 0 Mbps                                                                                      |
|                |                                                                                                    | $1 \sim 25 \text{ Gbps}$                                                                   | 0 Gbps                                                                                      |
| ステップ11         | [ <b>no</b> ] <b>nbm flow dscp</b> <i>value</i><br>例:<br>switch(config)# nbm flow dscp 10                             | グローバル NBM フロー I<br>囲は0~63 です。いずれ、<br>グループ範囲と一致しない<br>ローDSCPが帯域幅管理と<br>す。                   | DSCP値を設定します。範<br>かのフローが NBM フロー<br>い場合、デフォルトのフ<br>こフロー設定に使用されま                              |
| ステップ <b>12</b> | <ul><li>(任意) [no] nbm flow reserve-bandwidth receiver-only</li><li>例:</li></ul>                                       | RP に有効な受信者がない<br>り、帯域幅使用率の最適<br>帯域幅を解放します。(1<br>を事前予約するのを防ぎ                                | いことを判断することによ<br>とを有効にし、不要なRPF<br>RPがFHRに向けて帯域幅<br>ます。)                                      |
|                | <pre>switch(config)# nbm flow reserve-bandwidth receiver-only</pre>                                                   | <b>no nbm flow reserve-band</b><br>ドで帯域幅利用の最適化<br>はデフォルトで無効に設                              | width receiver-only コマン<br>を無効にします。この機能<br>定されています。                                         |
| ステップ <b>13</b> | (任意) [no] nbm flow policer<br>例:<br>switch(config)# no nbm flow policer                                               | すべての NBM フロー ポ<br>または無効にします。ポリ<br>になっています。                                                 | リシーのポリサーを有効<br>リサーはデフォルトで有効                                                                 |
| ステップ14         | [no] nbm flow-policy                                                                                                  | フローごとのフロー帯域                                                                                | 幅を設定します。                                                                                    |
|                | 例:<br>switch(config)# nbm flow-policy<br>switch(config-nbm-flow-pol)#                                                 |                                                                                            |                                                                                             |
| ステップ15         | <pre>[no] policy policy-name 例: switch(config-nbm-flow-pol)# policy nbmflow10 switch(config-nbm-flow-pol-attr)#</pre> | NBMフローポリシーを設<br>は最大63文字の英数字をき                                                              | またします。ポリシー名に<br>指定できます。                                                                     |
| ステップ16         | (任意) [no] policer                                                                                                    | 指定された NBM フロー:<br>効または無効にします。                                                              | ポリシーのポリサーを有                                                                                 |
|                | 的!                                                                                                    | デフォルトでは、各送信う<br>ポリサーを使用します(<br>ルチキャスト送信元の数2<br>合、フローは送信元リース<br>をオーバーライドするに<br>リサーを無効にできます。 | モフローは送信元リーフで<br>最初のホップ ルータ)マ<br>がポリサーの数を超えた場<br>フで承認されません。動作<br>は、フロー ポリシーでポ<br>ポリサーが無効になって |

|                | コマンドまたはアクション                                                                                                    | 目的                                                                                                    |                                                                                                    |
|----------------|----------------------------------------------------------------------------------------------------|----------------------------------------------------------------------------------------------------|----------------------------------------------------------------------------------------------------|
|                |                                                                                                    | いる場合のフロー ポリシ<br>ポリサー リソースが消費                                                                                                    | ーに一致するフローは、<br>されません。                                                                                                    |
| ステップ17         | [no] bandwidth <i>flow-bandwidth</i> {kbps   mbps   gbps}                                                                                                    | <ul> <li>(注) 誤動作のエン<br/>れている以上の<br/>ネットワークラ<br/>く可能性があ<br/>マンドを使用<br/>ど別の方法を<br/>ラミングされ<br/>ローをレート<br/>の詳細につい<br/>Nexus 9000 シ<br/>Service 構成ガ<br/>構成」の章の<br/>のセクション<br/>このポリシーに一致する</li> </ul> | ドポイントにより許可さ<br>の送信が発生した場合、<br>が保護されない状態を招<br>るため、注意深くこのコ<br>します。集約ポリサーな<br>使用して、NBM でプラグ<br>ているポリサーがないフ<br>調限します。集約ポリサー<br>ては、Cisco.comの『Cisco<br>リーズNX-OS Quality of<br>イド』の「ポリシングの<br>「共有ポリサーの構成」<br>を参照してください。 |
|                | 例:<br>switch(config-nbm-flow-pol-attr)# bandwidth 10<br>mbps                                                                                                    | に、Kbps、Mbps、または<br>定します。サポートされる<br>Kbpsです。                                                                                                    | Gbpsでフロー帯域幅を設<br>る最小フロー帯域幅は200                                                                                                    |
|                |                                                                                                    | 範囲                                                                                                    | デフォルト値                                                                                                    |
|                |                                                                                                    | $1 \sim 25,000,000 \text{ Kbps}$                                                                                                    | 0 Kbps                                                                                                    |
|                |                                                                                                    | $1 \sim 25,000$ Мbps                                                                                                    | 0 Mbps                                                                                                    |
|                |                                                                                                    | $1 \sim 25 \text{ Gbps}$                                                                                                    | 0 Gbps                                                                                                    |
| ステップ 18        | <pre>[no] dscp value 例: switch(config-nbm-flow-pol-attr)# dscp 10</pre>                                                                                                    | 指定されたグループ範囲に<br>ホップの冗長性に、差別<br>ト (DSCP) 値を設定します                                                                                                    | こ一致するフローの最初の<br>化サービス コード ポイン<br><sup>-</sup> 。                                                                                                    |
| ステップ <b>19</b> | <pre>[no] ip group-range ip-address to ip-address 例: switch(config-nbm-flow-pol-attr)# ip group-range 224.19.10.1 to 224.19.255.1 switch(config-nbm-flow-pol-attr)# ip group-range 224.20.10.1 to 224.20.255.1</pre> | このポリシーに関連付けら<br>グループの IP アドレス範                                                                                                    | られているマルチキャスト<br>囲を指定します。                                                                                                    |
| ステップ <b>20</b> | (任意) [no] priority critical<br>例:<br>switch(config-nbm-flow-pol-attr-prop)# priority<br>critical<br>switch(config-nbm-flow-pol-attr-prop)#                                                                           | 設定されているマルチキャ<br>カル フローの優先順位付                                                                                                    | rストグループのクリティ<br>けを有効にします。                                                                                                    |

| コマンドまたはアクション | 目的 |
|--------------|----|
|              |    |

#### 次のタスク

フローの確立(オプション)

### スタティック フロー プロビジョニング向け NBM VRF の設定

スタティック フロー プロビジョニング用に NBM VRF を設定できます。これにより、NBM ファブリックは、外部コントローラからの支援を受けてマルチキャスト フローを形成できま す。

このモードでは、スイッチはフロー ポリシーやホスト ポリシーなどの NBM 設定を受け入れ ることができません。スイッチはフローステッチの決定に参加せず、コントローラからのAPI 呼び出しに厳密に従います。さらに、スタティック フローはリロード時に保存されません。

フロープロビジョニングでエラーが発生した場合、スイッチはエラーを修正せず、設定を自動 的に再試行しません。

#### 始める前に

NBM を設定します。

NBM VRF を関連付ける前に、VRF ルーティング コンテキスト (vrf context vrf-name コマンド を使用)を作成し、ユニキャスト ルーティングと PIM 設定を完了します。

NBM VRF を PIM アクティブ モードから PIM パッシブ モードに変更できるのは、VRF でカス タム設定を最初に削除した場合だけです。もしくは、次のエラーが表示されます。「NBM は、 カスタム設定が存在している間 PIM パッシブ モードに設定することはできません。すべての カスタム nbm 設定を削除し、再試行してください。

#### 手順の概要

- **1**. configure terminal
- **2.** no [nbm vrf *vrf-name*]
- **3**. nbm mode pim-passive

#### 手順の詳細

|       | コマンドまたはアクション                                          | 目的                       |
|-------|-------------------------------------------------------|--------------------------|
| ステップ1 | configure terminal                                    | グローバル コンフィギュレーション モードを開始 |
|       | 例:                                                    | します                      |
|       | <pre>switch# configure terminal switch(config)#</pre> |                          |
| ステップ2 | no [nbm vrf vrf-name]                                 | NBM VRF を作成します。          |
|       | 例:                                                    |                          |
|       | switch(config)# nbm vrf nbm                           |                          |

|       | コマンドまたはアクション                                                       | 目的                                                        |
|-------|--------------------------------------------------------------------|-----------------------------------------------------------|
| ステップ3 | nbm mode pim-passive<br>例:<br>switch(config)# nbm mode pim-passive | NBM ファブリックが外部コントローラの支援を受<br>けてマルチキャストフローを形成できるようにしま<br>す。 |

#### 次のタスク

API の詳細については、『Cisco Nexus NX-API リファレンス』を参照してください「

## NBM サブインターフェイス タイプの設定

Cisco NX-OS リリース 10.3(2)F 以降では、サブインターフェイスの帯域幅も管理できる NBM を備えたサブインターフェイスがサポートされています。これは、PIM アクティブ/PIM パッシブ NBM モードの両方のサブインターフェイスホスト/ファブリックポートに適用されます。

親ポートとそのサブインターフェイスの合計帯域幅キャパシティ%は100%を超えてはなりま せん。デフォルトでは、親ポートには100%の帯域幅キャパシティが割り当てられます。サブ インターフェイスに容量を設定するには、親インターフェイスにキャパシティ%を最初に構 成する必要があります。

帯域幅キャパシティの予約をプロビジョニングするために、対応する構成モデルオブジェクト (MO)が提供されます。

帯域幅キャパシティの予約に加えて、既存のNBM インターフェイス設定もサブインターフェ イスでサポートされます。

- (注) nbm bandwidth capacity コマンドは、PIM アクティブ モードの NBM VRF にのみ適用されます。PIM パッシブ VRF では、ブロードキャスト コントローラが帯域幅管理を行います。
  - ・ポートごとのユニキャスト帯域幅の予約設定
  - $\bullet$  nbm external-link

#### 手順の概要

- **1.** configure terminal
- **2.** interface interface-type slot/port
- 3. [no] nbm bandwidth capacity percentage
- 4. [no] nbm bandwidth unicast percentage

#### 手順の詳細

|       | コマンドまたはアクション                                                                                               | 目的                                                                               |
|-------|----------------------------------------------------------------------------------------------------|----------------------------------------------------------------------------------|
| ステップ1 | configure terminal<br>例:<br>switch# configure terminal<br>switch(config)#                                  | グローバル設定モードを開始します                                                                 |
| ステップ2 | <pre>interface interface-type slot/port 例: switch(config)# interface ethernet 2/1 switch(config-if)#</pre> | 設定するインターフェイスを指定します。インター<br>フェイス コンフィギュレーション モードを開始し<br>ます。                       |
| ステップ3 | <pre>[no] nbm bandwidth capacity percentage 例 : switch(config-subif)# nbm bandwidth capacity 1</pre>       | NBMサブインターフェイスの帯域幅を設定します。<br>パーセンテージの範囲は0~100です。0は、この<br>リンクのNBM帯域幅の予約がないことを示します。 |
|       |                                                                                                    | NBM 帯域幅を構成解除するには、 no nbm bandwidth capacity を使用します。                              |
|       |                                                                                                    | を実行する前に、ユーザ名がフィギュレーション<br>ファイルに指定されていることを確認してくださ<br>い。                           |
| ステップ4 | <pre>[no] nbm bandwidth unicast percentage 例: switch(config-subif)# nbm bandwidth unicast 10</pre>         | ユニキャストの帯域幅を構成します。パーセンテージの範囲は0~100です。0は、このリンクのユニ<br>キャスト帯域幅の予約がないことを示します。         |
|       |                                                                                                    | ユニキャスト帯域幅を構成解除するには、 no nbm<br>bandwidth unicast を使用します。                          |
|       |                                                                                                    | コマンドを使用します。                                                                      |

## フローの確立(オプション)

NBM フロー定義を作成するか、IGMP 静的 OIF を設定することにより、フローを確立できま す。NBM フロー定義を設定することをお勧めします。

### NBM フロー定義の作成

NBM フロー定義を作成することにより、NBM フローを確立できます。

NBM は CLI と API を公開して、受信者がフローへの参加または離脱に関心があることを通知 するためにIGMPを使用しない場合に、受信者にフローをプロビジョニングします。次の図に 示すように、ネットワーク帯域幅を事前に予約するために、受信者リーフに至るまでフローを プログラムするか、出力インターフェイスを指定して、リーフスイッチにトラフィックを受信 者に送信するように指示できます。 図1:送信元からリーフへのトラフィック

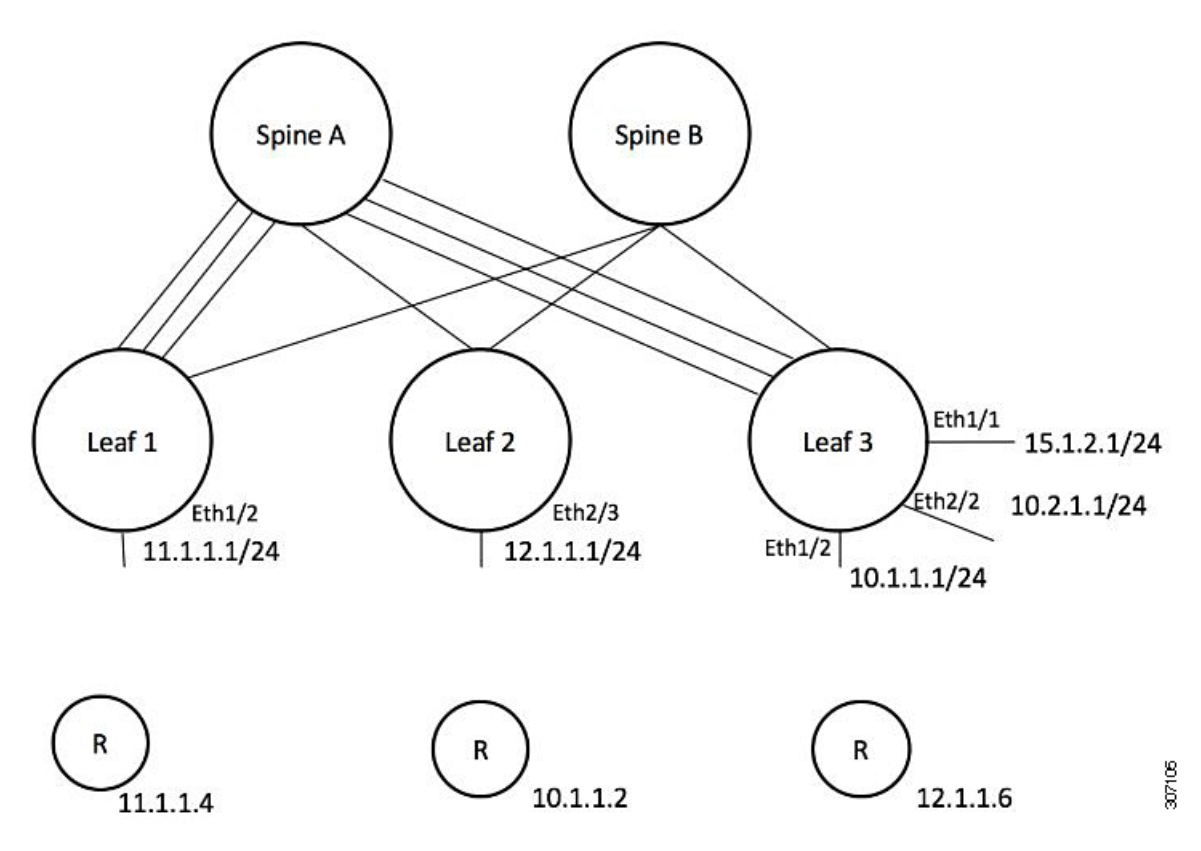

図 **2**: リーフから受信者へのトラフィック

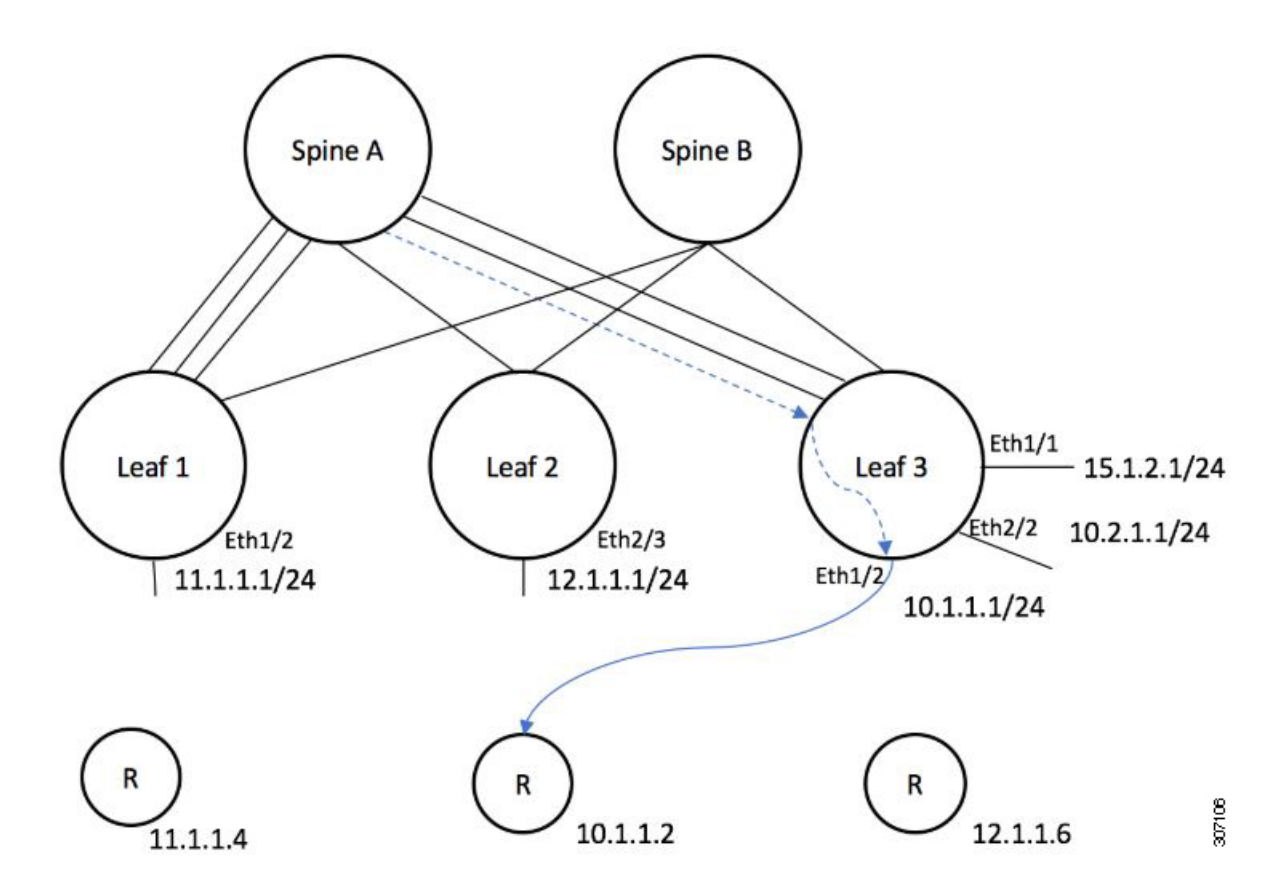

始める前に

NBM を有効にします。

#### 手順の概要

1. configure terminal

- **2.** [**no**] group nbm flow-definition[source]
- 3. (任意) [no] stage-flow
- 4. (任意) [no] egress-interface interface
- 5. (任意) [no] egress-host reporter-ip-address

#### 手順の詳細

|       | コマンドまたはアクション                                  | 目的                       |
|-------|-----------------------------------------------|--------------------------|
| ステップ1 | configure terminal                            | グローバル コンフィギュレーション モードを開始 |
|       | 例:                                            | します                      |
|       | switch# configure terminal<br>switch(config)# |                          |

|       | コマンドまたはアクション                                                                                      | 目的                      |
|-------|---------------------------------------------------------------------------------------------------|-------------------------|
| ステップ2 | [ <b>no</b> ] group nbm flow-definition[source]                                                   | NBM フロー定義を設定します。        |
|       | 例:                                                                                                |                         |
|       | <pre>switch(config)# nbm flow-definition 235.1.1.13 100.1.1.40 switch(config-nbm-flow-def)#</pre> |                         |
|       | 例:                                                                                                |                         |
|       | <pre>switch(config)# nbm flow-definition 235.1.1.10 0.0.0.0 switch(config-nbm-flow-def)#</pre>    |                         |
| ステップ3 | (任意) [no] stage-flow                                                                              | 送信元からスイッチに至るまでフローをもたらしま |
|       | 例:                                                                                                | <i>t</i> .              |
|       | <pre>switch(config-nbm-flow-def)# stage-flow</pre>                                                |                         |
| ステップ4 | (任意) [no] egress-interface interface                                                              | 指定されたインターフェイスからフローを転送しま |
|       | 例:                                                                                                | t.                      |
|       | <pre>switch(config-nbm-flow-def)# egress-interface ethernet 1/3</pre>                             |                         |
| ステップ5 | (任意) [no] egress-host reporter-ip-address                                                         | 指定された受信者にフローを転送します。     |
|       | 例:                                                                                                |                         |
|       | <pre>switch(config-nbm-flow-def)# egress-host 10.10.10.1</pre>                                    |                         |

#### 例

次の例は、設定サンプルを示しています。

```
nbm flow-definition 225.0.0.16 11.1.1.40
 stage-flow
  egress-interface ethernet 1/3
  egress-host 145.1.1.23
  egress-host 145.1.1.22
  egress-host 145.1.1.24
  egress-host 145.1.1.25
  egress-host 145.1.1.26
  egress-host 145.1.1.27
  egress-host 145.1.1.28
  egress-host 145.1.1.29
nbm flow-definition 225.0.0.11 100.1.1.40
 stage-flow
  egress-interface ethernet 1/4
  egress-host 100.1.1.21
nbm flow-definition 235.1.1.13 100.1.1.40
  stage-flow
  egress-interface vlan 12
  egress-host 101.1.1.11
  egress-host 101.1.1.12
  egress-host 101.1.1.13
  egress-host 101.1.1.14
```

#### IGMP スタティック OIF の設定

スタティック IGMP OIF を設定することでフローを確立できますが、静的 IGMP OIF を構成するのではなく、NBM フロー定義を作成することをお勧めします。

#### 手順の概要

- 1. configure terminal
- **2.** interface interface-type slot/port
- **3**. **[no] ip igmp static-oif** group **[source** source]

#### 手順の詳細

|       | コマンドまたはアクション                                                                                                | 目的                                                                           |
|-------|----------------------------------------------------------------------------------------------------|------------------------------------------------------------------------------|
| ステップ1 | configure terminal                                                                                          | グローバル設定モードを開始します                                                             |
|       | 例:<br>switch# configure terminal<br>switch(config)#                                                         |                                                                              |
| ステップ2 | <pre>interface interface-type slot/port 例: switch(config)# interface ethernet 2/1 switch(config-if)#</pre>  | 設定するインターフェイスを指定します。インター<br>フェイス コンフィギュレーション モードを開始し<br>ます。                   |
| ステップ3 | <pre>[no] ip igmp static-oif group [source source] 例: switch(config-if)# ip igmp static-oif 230.0.0.0</pre> | 指定されたマルチキャストグループのフローを確立<br>します。<br>(注) このコマンドは、route-map オプション<br>をサポートしません。 |

## ポートごとのユニキャスト帯域幅の予約設定

ユニキャスト帯域幅(BW)は、現在、ファブリックレベルでのみ管理されています。ポートご とにユニキャスト用に帯域幅を細かく予約する規定はありません。マルチサイトシナリオの場 合、ポートごとのユニキャスト帯域幅を管理できる設定ノブが必要です。展開された新しい設 定ノブは、ポートごとにユニキャスト帯域幅を予約します。ユニキャスト帯域幅予約をプロビ ジョニングするために、対応する構成モデルオブジェクト (MO) が提供されます。

ポートごとのユニキャストBWパーセンテージ(%)予約を設定すると、スイッチは、入力方 向と出力方向の両方でユニキャスト用に確保する帯域幅を確認します。十分な帯域幅が利用可 能で、一方向または両方向のいずれかが設定されたパーセンテージを満たしている場合、ス イッチはユニキャスト使用のために帯域幅をすぐに予約します。設定された割合がいずれかの 方向で利用できない場合、スイッチはユニキャストの目的で部分的な予約を行います。その 後、マルチキャストフローがティアダウンすると、スイッチは解放された帯域幅をユニキャス ト目的に再利用し、設定された割合に達するまで継続します。 ユニキャスト BW のポート単位の% 予約設定は、vrf ファブリック単位のユニキャスト BW 予 約よりも常に優先されます。ポートごとの設定が削除され、リンクに Cisco Discovery Protocol (CDP)ネイバーが確立されている場合、スイッチはvrf ファブリックごとのユニキャスト BW パーセンテージを使用します。リンクでポートごとの値を0に設定すると、そのリンクでユニ キャストが予約されないことを示します。これは、リンクに CDPネイバーが確立されていて、 vrf ごとのファブリック ユニキャスト BW % が設定されている場合に可能です。スイッチが VRF ごとのファブリック ユニキャスト BW % を使用して予約するには、リンクのポートごと の % BW 予約を削除します。

#### 手順の概要

- 1. configure terminal
- **2. interface** *interface-type slot/port*
- 3. [no] nbm unicast bandwidth percentage

#### 手順の詳細

|       | コマンドまたはアクション                                                                         | 目的                                                       |
|-------|--------------------------------------------------------------------------------------|----------------------------------------------------------|
| ステップ1 | configure terminal                                                                   | グローバル設定モードを開始します                                         |
|       | 例:<br>switch# configure terminal                                                     |                                                          |
|       | switch(config)#                                                                      |                                                          |
| ステップ2 | interface interface-type slot/port                                                   | 設定するインターフェイスを指定します。インター                                  |
|       | 例:                                                                                   | フェイス コンフィギュレーション モードを開始し<br>++                           |
|       | <pre>switch(config)# interface ethernet 2/1 switch(config-if)#</pre>                 | £ 9 °                                                    |
| ステップ3 | [no] nbm unicast bandwidth percentage                                                | 0は、このリンクでのユニキャストの予約がないこ                                  |
|       | 例:                                                                                   | とを示します。                                                  |
|       | <pre>switch(config-if)# nbm bandwidth unicast ? &lt;0-100&gt; Percentage value</pre> | ユニキャスト BW の構成を解除するには、no nbm<br>bandwidth unicast を使用します。 |
|       | <pre>switch(config-if)# no nbm bandwidth unicast</pre>                               |                                                          |

### マルチサイトの設定

メディアの IP ファブリックは、送信側が1つのサイトにあり、受信側が別のサイトにある複数のサイト間で信頼できる通信チャネルを提供します。一部の外部(またはホスト側)インターフェイスを外部リンクとして構成し、それらのリンクに外部デバイスを接続して、マルチサイトソリューションを作成できます。一部のインターフェイスを外部リンクとして設定することにより、ソリューションはそれらのインターフェイスで帯域幅管理を実行できます。PIM アクティブモードで実行されているスイッチは、すべてのスイッチで実行されている分散帯域幅管理アルゴリズムを使用してファブリック帯域幅を管理します。

#### 始める前に

スパイン リーフ トポロジまたは単一のモジュラ スイッチの NBM を設定します。

サイト全体で ASM フローをサポートするには、サイト間の RP 間でフル メッシュ MSDP を有 効にする必要があります。構成情報については、スパイン スイッチで MSDP の設定を参照し てください。

#### 手順の概要

- 1. configure terminal
- **2**. [no] feature nbm
- 3. ip pim sparse mode
- 4. interface interface-type slot/port
- 5. nbm external-link

#### 手順の詳細

|       | コマンドまたはアクション                                                         | 目的                       |
|-------|----------------------------------------------------------------------|--------------------------|
| ステップ1 | configure terminal                                                   | グローバル設定モードを開始します。        |
|       | 例:                                                                   |                          |
|       | <pre>switch# configure terminal switch(config)#</pre>                |                          |
| ステップ2 | [no] feature nbm                                                     | NBM 機能を有効にします。この機能を無効にする |
|       | 例:                                                                   | には、このコマンドの no 形式を使用します。  |
|       | <pre>switch(config)# feature nbm</pre>                               |                          |
| ステップ3 | ip pim sparse mode                                                   | NBM 外部リンクで PIM を設定します。   |
|       | 例:                                                                   |                          |
|       | <pre>switch(config)# ip pim sparse mode</pre>                        |                          |
| ステップ4 | interface interface-type slot/port                                   | 設定するインターフェイスを指定します。インター  |
|       | 例:                                                                   | フェイス コンフィギュレーション モードを開始し |
|       | <pre>switch(config)# interface ethernet 2/1 switch(config-if)#</pre> | ます。<br>                  |
| ステップ5 | nbm external-link                                                    | マルチサイトソリューションで複数のファブリック  |
|       | 例:                                                                   | を接続するために、NBM インターフェイスを外部 |
|       | <pre>switch(config-if)# nbm external-link</pre>                      | リンクとして設定しより。<br>         |

## マルチキャストおよびユニキャスト フローの有効化(オプション)

メディアの IP ファブリックは、ユニキャスト フローだけでなくマルチキャストにも使用できます。マルチキャスト トラフィックをプライオリティ キュー(7)に割り当て、ユニキャスト

トラフィックをデフォルトキュー(0)に割り当てることができます。この設定により、ユニキャストトラフィックがマルチキャストトラフィックを輻輳させないことが保証されます。

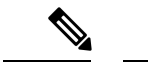

 (注) スパインスイッチの場合、トラフィック分類はアクセスコントロールリスト (ACL)と差別化 サービスコードポイント (DSCP)の値に基づいています。送信側リーフスイッチの場合、分 類とマーキングは NDFC からのフロープログラミング (S、G)に基づいています。

#### 始める前に

次のコマンドを使用して、すべてのスイッチ(-R ライン カードを備えた Cisco Nexus 9504 お よび 9508 スイッチを除く)で TCAM カービングを設定し、設定を保存して、スイッチをリ ロードします。

- hardware access-list tcam region ing-racl 256
- hardware access-list tcam region ing-l3-vlan-qos 256
- hardware access-list tcam region ing-nbm 1536

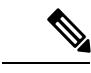

```
(注)
```

上記の TCAM サイズを推奨しますが、ネットワーク要件に合わせて値を調整できます。ACL TCAM リージョンの詳細については、『Cisco Nexus 9000 シリーズ NX-OS セキュリティ設定 ガイド』を参照してください。

#### 手順の概要

- 1. configure terminal
- 2. ip access-list *acl-name*
- **3.** sequence-number **permit** protocol source destination
- 4. exit
- 5. ip access-list *acl-name*
- 6. sequence-number permit protocol source destination
- 7. exit
- 8. class-map type qos match-all unicast-class-name
- **9.** match access-group name *acl-name*
- **10**. exit
- **11. class-map type qos match-any** *multicast-class-name*
- **12.** match access-group name acl-name
- **13**. exit
- 14. policy-map type qos policy-map-name
- **15. class** *unicast-class-map-name*
- **16**. set qos-group 0
- 17. exit
- **18.** class multicast-class-map-name

I

- **19**. set qos-group 7
- **20**. exit
- **21**. exit
- **22.** interface ethernet *slot/port*
- **23.** service-policy type qos input *policy-map-name*
- 24. (任意) copy running-config startup-config

#### 手順の詳細

|       | コマンドまたはアクション                                                                                                    | 目的                                                             |
|-------|----------------------------------------------------------------------------------------------------|----------------------------------------------------------------|
| ステップ1 | <b>configure terminal</b><br>例:<br>switch# configure terminal<br>switch(config)#                                                                                                    | グローバル コンフィギュレーション モードを開始<br>します。                               |
| ステップ2 | <b>ip access-list</b> <i>acl-name</i><br>例:<br>switch(config)# ip access-list pmn-ucast<br>switch(config-acl)#                                                                                                    | IP ACL を作成し、IP ACL 設定モードを開始しま<br>す。                            |
| ステップ3 | <pre>sequence-number permit protocol source destination 例: switch(config-acl)# 10 permit ip any 0.0.0.0/1 switch(config-acl)# 20 permit ip any 128.0.0.0/2 switch(config-acl)# 30 permit ip any 192.0.0.0/3</pre> | すべてのユニキャストIPアドレス(クラスA、B、<br>および C)に一致するルールを IP ACL に作成しま<br>す。 |
| ステップ4 | exit<br>例:<br>switch(config-acl)# exit<br>switch(config)#                                                                                                    | IP ACL 設定モードを終了します。                                            |
| ステップ5 | <pre>ip access-list acl-name 例: switch(config)# ip access-list pmn-mcast switch(config-acl)#</pre>                                                                                                    | IP ACL を作成し、IP ACL 設定モードを開始します。                                |
| ステップ6 | sequence-number permit protocol source destination<br>例:<br>switch(config-acl)# 2 permit ip any 224.0.0.0/4                                                                                                    | すべてのマルチキャスト フローに一致するルール<br>を作成します。                             |
| ステップ7 | exit<br>例:<br>switch(config-acl)# exit<br>switch(config)#                                                                                                    | IP ACL 設定モードを終了します。                                            |

I

|                | コマンドまたはアクション                                                                                                    | 目的                                                                  |
|----------------|----------------------------------------------------------------------------------------------------|---------------------------------------------------------------------|
| ステップ8          | class-map type qos match-all unicast-class-name                                                                                                 | ユニキャスト トラフィックのクラス マップを作成<br>し、class-map configuration モードを開始します。    |
|                | <pre>switch(config)# class-map type qos match-all pmn-ucast switch(config-cmap-qos)#</pre>                                                      |                                                                     |
| ステップ 9         | match access-group name acl-name<br>例:<br>switch(config-cmap-qos)# match access-group name<br>pmn-ucast                                         | ユニキャスト トラフィックの ACL に基づいてパ<br>ケットを照合することによって、トラフィック ク<br>ラスを設定します。   |
| ステップ10         | exit<br>例:<br>switch(config-cmap-qos)# exit<br>switch(config)#                                                                                  | クラスマップ コンフィギュレーション モードを終<br>了します。                                   |
| ステップ 11        | <pre>class-map type qos match-any multicast-class-name 例: switch(config)# class-map type qos match-any pmn-mcast switch(config-cmap-qos)#</pre> | マルチキャスト トラフィックのクラス マップを作<br>成し、class-map 設定モードを開始します。               |
| ステップ <b>12</b> | match access-group name acl-name<br>例:<br>switch(config-cmap-qos)# match access-group name<br>pmn-mcast                                         | マルチキャスト トラフィックの ACL に基づいてパ<br>ケットを照合することによって、トラフィック ク<br>ラスを設定します。  |
| ステップ <b>13</b> | exit<br>例:<br>switch(config-cmap-qos)# exit<br>switch(config)#                                                                                  | クラスマップ コンフィギュレーション モードを終<br>了します。                                   |
| ステップ14         | <pre>policy-map type qos policy-map-name 例: switch(config)# policy-map type qos pmn-qos switch(config-pmap-qos)#</pre>                          | ポリシーマップを作成し、ポリシーマップコンフィ<br>ギュレーション モードを開始します。                       |
| ステップ <b>15</b> | class unicast-class-map-name<br>例:<br>switch(config-pmap-qos)# class pmn-ucast<br>switch(config-pmap-c-qos)#                                    | ユニキャスト トラフィックのクラスを作成し、<br>policy-map class configuration モードを開始します。 |
| ステップ16         | set qos-group 0<br>例:<br>switch(config-pmap-c-qos)# set qos-group 0                                                                             | QoS グループ値を設定し、PMN ユニキャストクラ<br>スマップへのトラフィックの分類に一致します。                |

|                | コマンドまたはアクション                                                                   | 目的                                   |
|----------------|--------------------------------------------------------------------------------|--------------------------------------|
| ステップ17         | exit                                                                           | ポリシーマップ クラス コンフィギュレーション              |
|                | 例:                                                                             | モードを終了します。                           |
|                | <pre>switch(config-pmap-c-qos)# exit switch(config-pmap-qos)#</pre>            |                                      |
| ステップ18         | class multicast-class-map-name                                                 | マルチキャスト トラフィックのクラスを作成し、              |
|                | 例:                                                                             | policy-map class 設定モードを開始します。        |
|                | <pre>switch(config-pmap-qos)# class pmn-mcast switch(config-pmap-c-qos)#</pre> |                                      |
| ステップ 19        | set qos-group 7                                                                | QoS グループ値を設定し、PMN マルチキャストク           |
|                | 例:                                                                             | ラスマップへのトラフィックの分類に一致します。              |
|                | <pre>switch(config-pmap-c-qos)# set qos-group 7</pre>                          |                                      |
| ステップ <b>20</b> | exit                                                                           | ポリシーマップ クラス コンフィギュレーション              |
|                | 例:                                                                             | モードを終了します。                           |
|                | <pre>switch(config-pmap-c-qos)# exit switch(config-pmap-qos)#</pre>            |                                      |
| ステップ <b>21</b> | exit                                                                           | ポリシーマップ コンフィギュレーション モードを             |
|                | 例:                                                                             | 終了します。                               |
|                | <pre>switch(config-pmap-qos)# exit switch(config)#</pre>                       |                                      |
| ステップ <b>22</b> | interface ethernet <i>slot/port</i>                                            | インターフェイスを作成して、インターフェイス               |
|                | 例:                                                                             | コンフィギュレーション モードを開始します。こ              |
|                | <pre>switch(config)# interface ethernet 1/49</pre>                             | のコマンドは、ファブリック インターフェイスにの五体田オス以亜があります |
|                | switch(config=1f)#                                                             |                                      |
| ステップ <b>23</b> | service-policy type qos input policy-map-name                                  | policy-map名をインターフェイスの入力パケットに         |
|                | 例:                                                                             | 坦加します。                               |
|                | <pre>switch(config-if)# service-policy type qos input pmn-qos</pre>            |                                      |
| ステップ <b>24</b> | (任意) copy running-config startup-config                                        | 実行コンフィギュレーションを、スタートアップ               |
|                | 例:                                                                             | コンフィギュレーションにコピーします。                  |
|                | switch(config-if)# copy running-config<br>startup-config                       |                                      |

#### 例

設定例:

```
ip access-list pmn-ucast
   10 permit ip any 0.0.0.0 31.255.255.255
   20 permit ip any 128.0.0.0 31.255.255.255
```

30 permit ip any 192.0.0.0 31.255.255.255 ip access-list pmn-mcast 10 permit ip any 224.0.0.0/4 class-map type qos match-all pmn-ucast match access-group name pmn-ucast class-map type qos match-any pmn-mcast match access-group name pmn-ucast policy-map type qos pmn-qos class pmn-ucast set qos-group 0 class pmn-mcast set qos-group 7 interface ethernet 1/49 service-policy type qos input pmn-qos

## NBM 設定の確認

NBM の設定情報を表示するには、次のいずれかの作業を行います。

| コマンド                                                                                                    | 説明                                                                                                    |
|----------------------------------------------------------------------------------------------------|----------------------------------------------------------------------------------------------------|
| show ip mroute group-address                                                                                                    | 指定したグループの IP マルチ<br>キャストルーティングテーブ<br>ルを表示します。                                                              |
| <pre>show nbm defaults [vrf {all   vrf-name}]</pre>                                                                                                    | NBM のデフォルト フロー ポ<br>リシー、ホスト ポリシー、お<br>よびユニキャスト ファブリッ<br>ク帯域幅を表示します。                                        |
| <pre>show nbm flow-policy [policy-name] [vrf {all   vrf-name}]</pre>                                                                                                    | 設定されているすべてのカス<br>タムフローポリシーまたは特<br>定のカスタムフローポリシー<br>のマルチキャスト範囲、帯域<br>幅、DSCP、およびQoSを表示<br>します。               |
| <pre>show nbm flows [[group-based [group group-ip]   source source-ip<br/>[group group-ip]   group group-ip [source source-ip]   flow-policy<br/>pol-name   interface if-name] [all   active   inactive   no-receiver]<br/>[detail] [vrf {vrf-name   all} ]</pre> | すべてのデフォルトおよびカ<br>スタムフローポリシーについ<br>て、スイッチ上のアクティブ<br>なフローを表示します。オプ<br>ションのキーワードを追加し<br>て、出力を絞り込むことがで<br>きます。 |

| <pre>show nbm flows static [vrf {all   vrf-name}]</pre>                                                                                                    | NBM フロー定義のスタティッ<br>ク フローを表示します。                                                                      |
|----------------------------------------------------------------------------------------------------|----------------------------------------------------------------------------------------------------|
| show nbm flows static group group-address                                                                                                    | 指定されたグループのNBMフ<br>ロー定義のスタティックフ<br>ローを表示します。                                                          |
| <pre>show nbm flows statistics [group-based [group group-ip]   source<br/>source-ip [group group-ip]   group group-ip [source source-ip]  <br/>flow-policy pol-name   interface if-name] [vrf {all   vrf-name}]</pre>                                     | NBM フロー統計情報を表示し<br>ます。<br>このコマンドは、送信側が接<br>続されているファースト ホッ<br>プルータ、またはフローが<br>ファブリックに入るスイッチ<br>で有効です。 |
| <pre>show nbm flows summary [vrf {all   vrf-name}]</pre>                                                                                                    | NBM フローの要約を表示しま<br>す。                                                                                |
| <pre>show nbm host-policy {all {receiver external   receiver local   sender}   applied {receiver external   receiver local {all   interface type slot/port   wildcard}   sender {all   interface type slot/port   wildcard}} [vrf {all   vrf-name}]</pre> | すべての NBM ホスト ポリ<br>シーまたは外部受信者 (PIM)、<br>ローカル受信者、または送信<br>者に適用される NBM ホスト<br>ポリシーを表示します。              |
| show nbm interface bandwidth                                                                                                    | NBMインターフェイスの帯域<br>幅を表示します。                                                                           |
| show running-config nbm                                                                                                    | NBMの実行コンフィギュレー<br>ション情報を表示します。                                                                       |

(注) vrf vrf-name オプションを使用して VRF を指定しない場合、これらのコマンドは、現在のルー ティングコンテキストの出力を表示します。ルーティングコンテキストは、vrf context vrf-name コマンドを使用して設定できます。

コマンド出力の例については、showShow コマンドのサンプル出力を参照してください。

## NBM フロー統計のクリア

NBM フロー統計をクリアするには、次のタスクのいずれかを実行します。

| <pre>clear nbm flow statistics switch# clear nbm flows statistics Clearing all NBM flow statistics for all VRFs Done.</pre>       | すべての<br>統計をクリ     | VRF の NBM フロー<br>リアします。                                                                                       |
|----------------------------------------------------------------------------------------------------|-------------------|----------------------------------------------------------------------------------------------------|
| clear nbm flow statistics [source source-ip [group group-ip]   group         group-ip [source source-ip] ] [vrf {all   vrf-name}] | 現在のル-<br>ストに関連    | ーティング コンテキ<br>車付けられている                                                                                        |
| <pre>switch# clear nbm flows statistics vrf red<br/>Clearing all NBM flow statistics for VRF 'red'<br/>Done.</pre>                | VRF の NH<br>リアします | BM フロー統計をク<br>す。                                                                                              |
| switch# clear nbm flows statistics vrf all<br>Clearing all NBM flow statistics for all VRFs<br>Done.                              | (注)               | -R ラインカード<br>を搭載した Cisco<br>Nexus 9504 および<br>9508 スイッチのみ<br>が source、<br>group、および vrf<br>オプションをサ<br>ポートします。 |

# ユニキャスト PTP ピアの設定

マスターとスレーブの両方のユニキャスト PTP ピアを設定する必要があります。

#### 手順の概要

- **1.** configure terminal
- 2. interface ethernet *slot/port*
- **3.** ptp transport ipv4 ucast {master | slave}
- 4. {master | slave} ipv4 *ip-address*
- 5. ptp ucast-source *ip-address*
- 6. (任意) show ptp brief
- 7. (任意) show ptp counters interface ethernet *slot/port* ipv4 *ip-address*
- 8. (任意) copy running-config startup-config

#### 手順の詳細

|       | コマンドまたはアクション                                          | 目的                |
|-------|-------------------------------------------------------|-------------------|
| ステップ1 | configure terminal                                    | グローバル設定モードを開始します。 |
|       | 例:                                                    |                   |
|       | <pre>switch# configure terminal switch(config)#</pre> |                   |

|       | コマンドまたはアクション                                                                                                    | 目的                                                                |
|-------|----------------------------------------------------------------------------------------------------|-------------------------------------------------------------------|
| ステップ2 | <pre>interface ethernet slot/port 例: switch(config)# interface ethernet 1/1 switch(config-if)#</pre>                                                         | ユニキャストPTPを有効にするインターフェイスを<br>指定し、インターフェイスコンフィギュレーション<br>モードを開始します。 |
| ステップ3 | <pre>ptp transport ipv4 ucast {master   slave}</pre>                                                                                                    | マスターまたはスレーブのユニキャストPTPピアを<br>設定します。                                |
| ステップ4 | {master   slave} ipv4 <i>ip-address</i><br>例:<br>switch(config-if)# slave ipv4 81.0.0.2                                                                      | マスターまたはスレーブ ユニキャスト ピアの IP ア<br>ドレスを指定します。                         |
| ステップ5 | <b>ptp ucast-source</b> <i>ip-address</i><br>例:<br>switch(config-if)# ptp ucast-source 81.0.0.1                                                              | PTP ユニキャスト送信元の IP アドレスを指定します。                                     |
| ステップ6 | (任意) show ptp brief<br>例:<br>switch(config-if)# show ptp brief                                                                                               | PTP のステータスを表示します。                                                 |
| ステップ1 | (任意) show ptp counters interface ethernet slot/port<br>ipv4 ip-address<br>例:<br>switch(config-if)# show ptp counters interface<br>ethernet 1/1 ipv4 81.0.0.2 | ユニキャスト PTP カウンタを表示します。                                            |
| ステップ8 | (任意) copy running-config startup-config<br>例:<br>switch(config-if)# copy running-config<br>startup-config                                                    | 実行コンフィギュレーションを、スタートアップコ<br>ンフィギュレーションにコピーします。                     |

#### 例

次の例は、マスターとスレーブのユニキャスト PTP ピアを設定する方法を示していま す。 interface Ethernet1/1 ptp transport ipv4 ucast master slave ipv4 81.0.0.2 ptp ucast-source 81.0.0.1 ip address 81.0.0.1/24 ip router ospf 1 area 0.0.0.2 no shutdown interface Ethernet1/2

| <pre>ptp transport ipv4 ucast slave<br/>master ipv4 83.0.0.2<br/>ptp ucast-source 83.0.0.1<br/>ip address 83.0.0.1/24<br/>no shutdown</pre> |                                              |                                       |  |
|----------------------------------------------------------------------------------------------------|----------------------------------------------|---------------------------------------|--|
| show ptp counters interface eth1/1 ipv4 81.0.0.2<br>PTP Packet Counters of IP 81.0.0.2:                                                     |                                              |                                       |  |
| Packet Type                                                                                                    | TX                                           | RX                                    |  |
| Announce<br>Sync<br>FollowUp<br>Delay Request<br>Delay Response<br>PDelay Response<br>PDelay Followup<br>Management                         | 9<br>70<br>70<br>0<br>18<br>0<br>0<br>0<br>0 | 0<br>0<br>18<br>0<br>0<br>0<br>0<br>0 |  |
|                                                                                                    |                                              |                                       |  |

# vPCのサポート

Cisco NX-OS リリース 10.3(1)F 以降、vPC は機能 NBM でサポートされます。

I

翻訳について

このドキュメントは、米国シスコ発行ドキュメントの参考和訳です。リンク情報につきましては 、日本語版掲載時点で、英語版にアップデートがあり、リンク先のページが移動/変更されている 場合がありますことをご了承ください。あくまでも参考和訳となりますので、正式な内容につい ては米国サイトのドキュメントを参照ください。